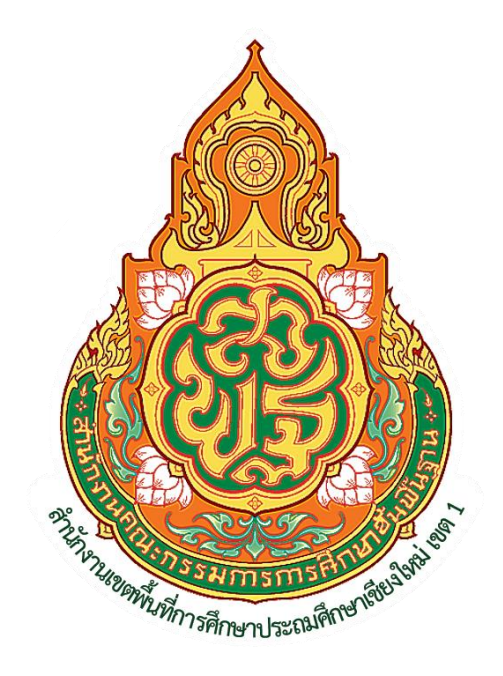

## คู่มือการปฏิบัติงาน ของข้าราชการและลูกจ้าง กลุ่มบริหารงานการเงินและสินทรัพย์ สำนักงานเขตพื้นที่การศึกษาประถมศึกษาเชียงใหม่ เขต 1

คู่มือการปฏิบัติงานเล่มนี้ จัดทำขึ้นเพื่อเป็นผลงานการจัดการองค์ความรู้ในการปฏิบัติงาน ด้านการเงิน การบัญชี และการพัสดุ โดยได้จัดทำรายละเอียดของงาน แสดงถึงขั้นตอนต่างๆของการ ปฏิบัติงาน เอกสารหลักฐานประกอบตลอดจนผังระบบงาน (Flow Chart) เพื่อให้เข้าใจง่าย และใช้เป็น มาตรฐานการปฏิบัติงานให้บรรลุเป้าหมาย และผลลัพธ์ที่ตั้งไว้ สิ่งที่สำคัญได้สนับสนุน ส่งเสริมการบริการให้ครู และบุคลากรทางการศึกษาในสำนักงานเขตพื้นที่การศึกษาและสถานศึกษา ให้เกิดความพึงพอใจและ ประทับใจ ส่งผลต่อคุณภาพการศึกษา

หวังเป็นอย่างยิ่งว่าเอกสารคู่มือการปฏิบัติงานฉบับนี้ จะเป็นประโยชน์ ใช้เป็นแนวทางในการ ปฏิบัติงานให้มีประสิทธิภาพยิ่งขึ้นต่อไป

> กลุ่มบริหารงานการเงินและสินทรัพย์ สำนักงานเขตพื้นที่การศึกษาประถมศึกษาเชียงใหม่ เขต 1

## สารบัญ

|                                                           | หน้า    |
|-----------------------------------------------------------|---------|
| การควบคุมเงินงบประมาณ                                     | 1       |
| เงินทดรองราชการ                                           | 2       |
| การเบิกจ่ายเงินเดือนและค่าจ้างประจำ                       | 3 – 4   |
| การรับเงินและนำส่งเงินทุกประเภท                           | 5 – 6   |
| การบันทึกการจ่ายเงินชำระหนี้ในระบบ GFMIS                  | 7 – 10  |
| การตรวจสอบหลักฐานการสรุปการจ่ายเงินงบประมาณและนอกงบประมาณ | 11 – 13 |
| การล้างหนี้เงินยืมราชการ และการเบิกเงิน                   | 14 – 23 |
| การดำเนินการเกี่ยวกับสวัสดิการบำนาญ                       | 24      |
| การจัดซื้อจัดจ้าง                                         | 25 – 29 |
| งานธุรการ                                                 | 30      |
| ข้าราชการบำนาญ                                            | 31 – 41 |
| งานบัญชี                                                  | 42 – 46 |
| การเบิกจ่ายพัสดุสำนักงานฯ                                 | 47      |
| งานที่ราชพัสดุ                                            | 48      |

คู่มือการปฏิบัติงาน

## นางปรียาภรณ์ บัวคลี่

## ผู้อำนวยการกลุ่มบริหารงานการเงินและสินทรัพย์

กลุ่มบริหารงานการเงินและสินทรัพย์

สำนักงานเขตพื้นที่การศึกษาประถมศึกษาเชียงใหม่เขต 1

#### การควบคุมเงินงบประมาณ

#### <u>ขั้นตอนการปฏิบัติงาน</u>

- ได้รับใบแจ้งการโอนเปลี่ยนแปลงการจัดสรรงบประมาณรายจ่ายประจำปี ในระบบ epaperless นำมาลงทะเบียนคุมโดยระบุใบงวดเลขที่ ที่ได้รับตามลำดับ
- ส่งใบแจ้งการโอนเปลี่ยนแปลงการจัดสรรงบประมาณรายจ่ายประจำปีให้เจ้าหน้าที่ผู้เบิกและกลุ่ม งานที่รับผิดชอบโดยระบุใบงวดเลขที่......./ปีงบประมาณ ในระบบ e-paperless
- จัดทำการ์ดคุมเงินงบประมาณรายจ่ายแยกตามรหัสงบประมาณ แหล่งของเงิน เพื่อใช้ในการ ควบคุมการเบิกจ่ายเงิน
- ในการเบิกเงินทุกครั้งจะต้องบันทึกในการ์ดคุมเงินงบประมาณ และทำการตรวจสอบจำนวนเงินที่ ถูกต้อง
- ในกรณีที่มีการคืนเงินงบประมาณ(เบิกเกินส่งคืน) จะต้องบันทึกตามทะเบียนคุมใบงวดเลขที่ ที่ บันทึกเบิกเงิน
- สรุปผลการเบิกจ่ายทุกวันทำการสิ้นเดือน เพื่อตรวจสอบความถูกต้องแยกตามรหัสงบประมาณ ถูกต้องตรงกันกับระบบ GFMIS
- รายงานผลการเบิกจ่ายเงินประจำเดือนให้หัวหน้าส่วนราชการรับทราบเพื่อใช้ในการวิเคราะห์ บริหารจัดการงบประมาณได้ถูกต้อง

คู่มือการปฏิบัติงาน

# นางประภาพรรณ บุญวงค์ นักวิชาการเงินและบัญชี ชำนาญการพิเศษ

กลุ่มบริหารงานการเงินและสินทรัพย์

สำนักงานเขตพื้นที่การศึกษาประถมศึกษาเชียงใหม่ เขต 1

#### เงินทดรองราชการ

#### <u>ขั้นตอนการปฏิบัติงาน</u>

- 1. เมื่อได้รับสัญญาการยืมเงินทดรองราชการ ลงทะเบียนคุมสัญญาเงินยืมทดรองราชการ
- 2. ตรวจสอบเอกสารประกอบการยืมเงินทดรองราชการให้ครบถ้วน ดังนี้
  - 2.1 บันทึกการขออนุมัติดำเนินการ / ไปราชการ และอื่นๆ ตามภารกิจ
  - 2.2 หนังสือสั่งการให้ไปประชุม อบรมสัมมนา และอื่นๆ ตามภารกิจ
  - 2.3 กำหนดการในการประชุม อบรมสัมมนา และอื่นๆ ตามภารกิจ
  - 2.4 สัญญายืมเงิน ระบุรายการที่จะยืมให้เหมาะสมกับภารกิจงานนั้น
- เขียนเซ็คสั่งจ่ายเงินทดรองราชการ เสนอผู้มีอำนาจลงนามโดยแนบสัญญายืมเงินและเอกสาร ประกอบตามข้อ 2
- 4. สั่งจ่ายเช็คเงินทดรองราชการให้ผู้ยืมตามสัญญายืมเงิน
- 5. การส่งใช้เงินยืมทดรองราชการ ครบกำหนดตามระยะเวลา ดังนี้
  - 5.1 กรณียืมเงินเพื่อเดินทางไปราชการจะต้องชดใช้เอกสารหลักฐาน พร้อมเงินสด(ถ้ามี)ภายใน
     15 วัน นับแต่วันที่กลับมาถึง
  - 5.2 กรณียืมเงินเพื่อดำเนินการ จะต้องชดใช้เอกสารหลักฐาน พร้อมเงินสด(ถ้ามี) ภายใน 30 วัน นับแต่วันที่รับเงิน
- การชดใช้เงินยืมเป็นเอกสารหลักฐาน ออกใบรับใบสำคัญ การชดใช้เงินยืมเป็นเงินสด ออก ใบเสร็จรับเงิน หลักฐานทั้ง 2 อย่างรวมกันแล้วจะต้องเท่ากับจำนวนเงินที่ยืม
- ทุกสิ้นเดือนจะต้องรายงานสถานะเงินทดรองราชการ ลูกหนี้เงินทดรองราชการ ใบสำคัญ เงิน สดในมือ เสนอหัวหน้าส่วนราชการเพื่อทราบ

#### <u>ขั้นตอนการปฏิบัติงานการเบิกจ่ายเงินเดือนและค่าจ้างประจำ</u>

1.รับคำสั่งเลื่อนขั้นเงินเดือน และค่าจ้างประจำ ย้ายเข้า ย้ายออก ลาออก ประจำเดือน

2.ตรวจสอบรายละเอียดข้อมูล เงินเดือน และค่าจ้างประจำ ประจำเดือน ก่อนการสร้างรายจ่าย

3.สั่งคำนวณเงินเดือน/ค่าจ้างประจำ หน่วยประมวลผลย่อย

4.ตรวจสอบรายการเบิกที่เกิดขึ้น

 5..จัดเตรียมข้อมูลรายการหัก – หนี้ในระบบจ่ายตรง โดยรวบรวมหลักฐานการแจ้งยอดรายละเอียดค่าใช้จ่ายจาก สถาบันการเงิน และหน่วยงานต่างๆ (มีจำนวน ประมาณ 35 รายการ ให้อยู่ในรูปแบบไฟล์ Excel และตรวจสอบ ความถูกต้องเพื่อเตรียมนำเข้าโปรแกรมเงินเดือน (E-Money) ในด้านจ่าย เพื่อเตรียมส่งเข้าระบบจ่ายตรงเงินเดือนของ กรมบัญชีกลาง

6.นำข้อมูลหนี้ที่เตรียมไว้เข้าหักในรายการเบิกที่เกิดขึ้นในระบบจ่ายตรง

7.ตรวจสอบความถูกต้อง รายการที่เกิดจากรายงานหรือข้อมูล พร้อมวางเบิก สั่งสรุปข้อมูลงบประมาณจากรายการ

8.เมื่อสรุปงบประมาณเรียบร้อย พิมพ์รายงานสรุปการใช้จ่ายเงินจำแนกตามแผนงานฯ

9.ส่งมอบข้อมูลผ่านจอภาพในระบบจ่ายตรงให้ สพฐ.เพื่อรวมสรุปวางเบิกต่อไป

10.ตรวจสอบการส่งมอบที่จอภาพรับข้อมูลฯ

11.จัดส่งรายละเอียดการหักเงิน ณ ที่จ่าย กลับให้เจ้าหนึ่

12.กรมบัญชีกลางประมวลผลสั่งจ่ายเงินเดือน

13.ตรวจสอบรายละเอียดความถูกต้อง จากที่กรมบัญชีกลางสั่งจ่ายเงินเข้าบัญชี ข้าราชการ ลูกจ้างประจำ

14.จัดทำรายละเอียดสลิปเงินเดือนข้าราชการและลูกจ้างประจำ

15.นำรายละเอียดสลิปเงินเดือนขึ้นอินเตอร์เน็ต เพื่อให้ข้าราชการ ลูกจ้างประจำ พิมพ์ได้ด้วยตนเอง หมายเหตุ ปฏิทินการทำงานของระบบเงินเดือนจ่ายตรง จะเป็นไปตามที่กรมบัญชีกลาง และ สำนักงาน คณะกรรมการการศึกษาขั้นพื้นฐาน กำหนด

#### <u>ขั้นตอนการปฏิบัติงานการเบิกเงิน ค่าสาธารณูปโภค และค่าพาหนะโรงเรียนรวมศูนย์ ค่าเช่าที่ดินวัดร้าง</u>

1. เจ้าหน้าที่รับหลักฐานขอเบิกและบันทึกในทะเบียนคุมหลักฐานขอเบิก

2. เจ้าหน้าที่ตรวจสอบหลักฐานขอเบิก/ตรวจสอบงบประมาณที่ได้รับจัดสรร

3. เจ้าหน้าที่จัดทำงบหน้ารายการขอเบิกและบันทึกขออนุมัติเบิกเงิน

4.เจ้าหน้าที่เบิกเงินในระบบ GFMIS

5. ผอ.สพป.อนุมัติ

6. เจ้าหน้าที่บันทึกรายการวางเบิกในทะเบียนคุมเอกสารการวางเบิก

7. เจ้าหน้าที่บันทึกขอเบิกเสนอ ผอ.สพป. หรือผู้ที่ได้รับมอบหมายอนุมัติ

8. คลังจังหวัดอนุมัติคำขอเบิกเงินผ่านระบบอิเล็กทรอนิกส์

#### หมายเหตุ

- ดำเนินการเบิกจ่าย ค่าไฟฟ้า ค่าโทรศัพท์ ค่าไปรษณีย์ ตามใบแจ้งหนี้ เดือนละ 1 ครั้ง
 -ค่าพาหนะมาเรียนรวม โดยดำเนินการเบิกให้กับโรงเรียนในสังกัดที่ได้รับงบประมาณ จำนวน 23 โรงเรียน
 -ค่าเข่าที่ดิน โดยดำเนินการเบิกให้กับโรงเรียนในสังกัดที่ได้รับงบประมาณ จำนวน 3 โรงเรียน

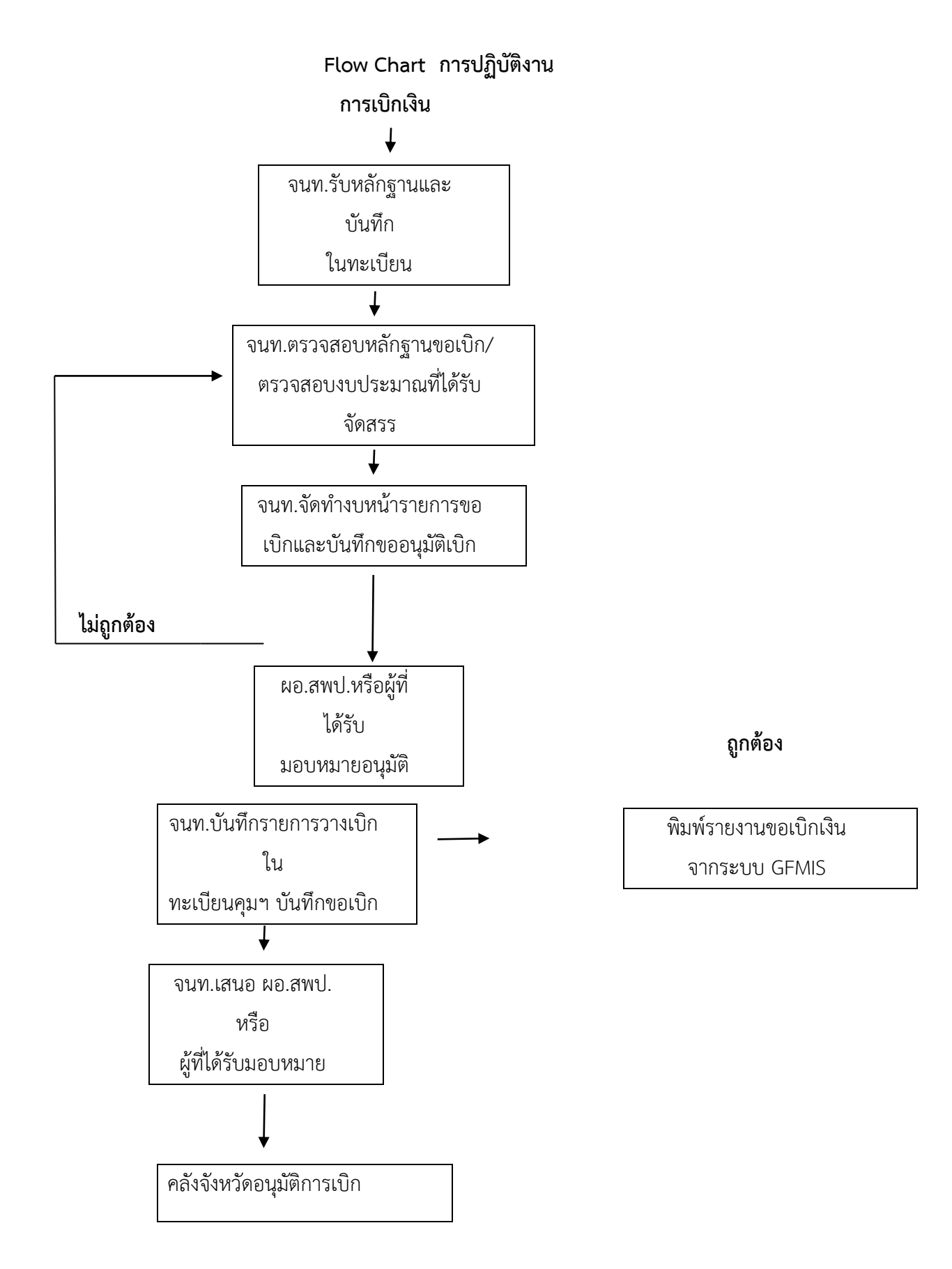

#### <u>ขั้นตอนการปฏิบัติงาน การรับเงินและนำส่งเงินทุกประเภท กรณีรับเป็นเงินสด</u>

- -เงินรายได้แผ่นดิน
- -เงินเบิกเกินส่งคืน
- -เงินฝากคลัง
- -รายได้เงินอุดหนุนจากหน่วยงานภาครัฐ
- 1.ออกใบเสร็จรับเงิน
- 2.ทำสมุดคุมรายละเอียดการรับเงิน
- 3.จัดทำรายละเอียดการรับเงินในระบบ GFMIS
- 4.จัดทำรายงานคงเหลือประจำวัน
- 5.จัดทำงบหน้าการนำส่งเงิน
- 6.จัดทำรายละเอียดใบส่งเงินเพื่อนำส่งธนาคารกรุงไทย
- 7.จัดทำรายละเอียดการนำส่งเงินในระบบ GFMIS
- <u>ขั้นตอนการปฏิบัติงาน การรับเงินและนำส่งเงินทุกประเภท กรณีชำระเงินผ่านช่องทางการให้บริการของ</u>

<u>ธนาคารกรุงไทย จำกัด มหาชน (KTB Corporate Online)</u>

- -เงินรายได้แผ่นดิน
- -เงินเบิกเกินส่งคืน
- -เงินฝากคลัง
- -รายได้เงินอุดหนุนจากหน่วยงานภาครัฐ
- ขั้นตอนการปฏิบัติงานเกี่ยวกับเงินสวัสดิการค่ารักษาพยาบาลของข้าราชการบำนาญ

#### <u>ขั้นตอนการเบิกค่ารักษาพยาบาล</u>

#### <u>กรณีเบิกของตัวเอง</u>

- เขียนแบบใบเบิกเงินสวัสดิการเกี่ยวกับการรักษาพยาบาล (แบบ 7131)
- แนบใบเสร็จรับเงินค่ารักษาพยาบาลของสถานพยาบาลที่ไปรักษา (ไม่เกิน 1 ปี)

#### <u>กรณีเบิกให้คู่สมรส</u>

- เขียนแบบใบเบิกเงินสวัสดิการเกี่ยวกับการรักษาพยาบาล (แบบ 7131)
- แนบสำเนาทะเบียนสมรสพร้อมรับรองสำเนา
- แนบใบเสร็จรับเงินค่ารักษาพยาบาลของสถานพยาบาลที่ไปรักษา (ไม่เกิน 1 ปี)

#### <u>กรณีเบิกให้บุตร</u>

- เขียนแบบใบเบิกเงินสวัสดิการเกี่ยวกับการรักษาพยาบาล (แบบ 7131)
- แนบสำเนาทะเบียนสมรสพร้อมรับรองสำเนากรณีผู้ใช้สิทธิเป็นผู้ชาย
- แนบสำเนาทะเบียนบ้านของบุตรพร้อมรับรองสำเนา
- แนบใบเสร็จรับเงินค่ารักษาพยาบาลของสถานพยาบาลที่ไปรักษา (ไม่เกิน 1 ปี)

#### <u>กรณีหย่า</u>

- แนบสำเนาบันทึกการหย่าเพื่อดูว่าบุตรอยู่ในความปกครองของใครพร้อมรับรองสำเนา

#### <u>กรณีเบิกให้บิดา (ผู้ใช้สิทธิเป็นผู้ชาย)</u>

- เขียนแบบใบเบิกเงินสวัสดิการเกี่ยวกับการรักษาพยาบาล (แบบ 7131)
- แนบสำเนาทะเบียนบ้านของผู้ใช้สิทธิพร้อมรับรองสำเนา
- แนบสำเนาทะเบียนสมรสบิดาพร้อมรับรองสำเนา
- แนบใบเสร็จรับเงินค่ารักษาพยาบาลของสถานพยาบาลที่ไปรักษา (ไม่เกิน 1 ปี)

#### <u>กรณีเบิกให้มารดา (ผู้ใช้สิทธิเป็นผู้ชาย)</u>

- เขียนแบบใบเบิกเงินสวัสดิการเกี่ยวกับการรักษาพยาบาล (แบบ 7131)
- แนบสำเนาทะเบียนบ้านของผู้ใช้สิทธิพร้อมรับรองสำเนา
- แนบใบเสร็จรับเงินค่ารักษาพยาบาลของสถานพยาบาลที่ไปรักษา (ไม่เกิน 1 ปี)

#### <u>กรณีเบิกให้บิดา (ผู้ใช้สิทธิเป็นผู้หญิง)</u>

- เขียนแบบใบเบิกเงินสวัสดิการเกี่ยวกับการรักษาพยาบาล (แบบ 7131)
- แนบสำเนาทะเบียนบ้านของข้าราชการผู้ใช้สิทธิพร้อมรับรองสำเนา
- แนบสำเนาทะเบียนสมรสของผู้ใช้สิทธิพร้อมรับรองสำเนา
- แนบสำเนาทะเบียนสมรมบิดาพร้อมรับรองสำเนา
- แนบใบเสร็จรับเงินค่ารักษาพยาบาลของสถานพยาบาลที่ไปรักษา (ไม่เกิน 1 ปี)

#### <u>กรณีเบิกให้มารดา (ผู้ใช้สิทธิเป็นผู้หญิง)</u>

- เขียนแบบใบเบิกเงินสวัสดิการเกี่ยวกับการรักษาพยาบาล (แบบ 7131)
- แนบสำเนาทะเบียนบ้านของผู้ใช้สิทธิพร้อมรับรองสำเนา
- แนบสำเนาทะเบียนสมรสของผู้ใช้สิทธิพร้อมรับรองสำเนา
- แนบใบเสร็จรับเงินค่ารักษาพยาบาลของสถานพยาบาลที่ไปรักษา (ไม่เกิน 1 ปี)

<u>หมายเหตุ</u> เมื่อแนบเอกสารดังข้างต้นแล้วนามสกุลยังไม่สามารถสืบได้ว่าเกี่ยวข้องกันต้องแนบเอกสารเพิ่มเติมเพื่อให้ เห็นว่าเป็นผู้เกี่ยวข้องกัน คู่มือการปฏิบัติงาน

# นางสาวนุชจรี ผลระลึก นักวิชาการเงินและบัญชี ชำนาญการ

กลุ่มบริหารงานการเงินและสินทรัพย์

สำนักงานเขตพื้นที่การศึกษาประถมศึกษาเชียงใหม่ เขต 1

## ขั้นตอนในการบันทึกการาจ่ายเงินชำระหนี้ในระบบ GFMIS

## กลุ่มบริหารการเงินและสินทรัพย์

|     |                                                                                       | ระยะเว   |                 |
|-----|---------------------------------------------------------------------------------------|----------|-----------------|
| ที่ | ขั้นตอนการปฏิบัติงาน                                                                  | ลา       | ผู้รับผิดชอบ    |
|     |                                                                                       | (นาที/   |                 |
|     |                                                                                       | ชั่งโมง/ |                 |
|     |                                                                                       | เดือน)   |                 |
|     | การบันทึกการจ่ายชำระเงินของส่วนราชการในระบบ GFMIS มี 2 กรณีคือ                        | ฎีกาละ   | นางสาวนุชจรี ผล |
|     | 1. การจ่ายเงินต่อให้กับข้าราชการ/ลูกจ้า/บุคคลภายนอก หลังจากที่                        | 5 นาที   | ระลึก           |
|     | ส่วนราชการได้รับโอนเงินจากกรมบัญชีกลาง/คลังจังหวัด เพื่อล้าง                          | ต่อ 1    |                 |
|     | บัญชีใบสำคัญค้างจ่ายหรือเจ้าหนี้การค้า (กรณีที่ไม่จ่ายตรง) ที่ส่วน                    | ฎีกา     |                 |
|     | ราชการตั้งเบิกไว้                                                                     |          |                 |
|     | เมนู SAP menu —>ส่วนเพิ่มเติม—>ส่วนเพิ่มเติม – ระบบเบิกจ่ายเงิน                       |          |                 |
|     | การบันทึกรายการ 💛 สำหรับส่วนราชการ—> ZF_53_PM                                         |          |                 |
|     | ใช้Transaction Code : ZF_53_PM                                                        |          |                 |
|     | 1. วันที่เอกสาร ระบุวันที่ ที่ทำการจ่ายชำระเงินต่อหรือวันที่ล้างใบสำคัญ               |          |                 |
|     | <ol> <li>วันที่ผ่านรายการ ระบุวันที่ผ่านรายการ(วันที่มีผลกับงบการเงิน) โดย</li> </ol> |          |                 |
|     | ทั่วไประบบจะแสดงวันที่ปัจจุบันให้แต่ทำการเปลี่ยนแปลงได้                               |          |                 |
|     | <ol> <li>ประเภทเอกสาร ระบบจะกำหนดค่าประเภทเอกสารให้ตามคำสั่ง</li> </ol>               |          |                 |
|     | (Transaction Code) ที่เลือกโดยแสดงค่าเป็น "PM" เสมอ                                   |          |                 |
|     | <ol> <li>การอ้างอิง ระบุเลขที่ของเอกสารอ้างอิง 14 หลัก ประกอบด้วย ปีงบ</li> </ol>     |          |                 |
|     | ประมาณ(ปีบัญชี) 4 หลัก และตามด้วยเลขที่เอกสารการตั้งเบิกจากระบบ                       |          |                 |
|     | GFMIS 10 หลัก เช่น ต้องการล้างใบสำคัญที่มีเลขเอกสารการตั้งเบิกจาก                     |          |                 |
|     | ระบบ GFMIS 360000001 ปีงบประมาณ 2559 จะต้องระบุว่า                                    |          |                 |
|     | 201636000001                                                                          |          |                 |
|     | 5. ข้อความส่วนตัว ระบุข้อความคำอธิบายรายการ                                           |          |                 |
|     | <ol> <li>บัญชี ระบุรหัสบัญชีแยกประเภททั่วไปของบัญชีเงินฝากธนาคาร</li> </ol>           |          |                 |
|     | GL =1101020603 คือเงินฝากธนาคารงบประมาณ                                               |          |                 |
|     | GL =1101020604 คือเงินฝากธนาคารนอกงบประมาณ                                            |          |                 |
|     | 7. จำนวนเงิน ระบุจำนวนเงินที่ทำการจ่ายให้กับข้าราชการ/ลูกจ้าง                         |          |                 |
|     | หรือเจ้าหน้าที่ หรือส่วนงานอื่น ๆ จำนวนเงินสุทธิหลังจากหักภาษี ณ ที่ จ่าย             |          |                 |
|     | ' 9                                                                                   |          |                 |

| 8. ประเภทธุรกิจ ระบุรหัสจังหวัด เชียงใหม่ ระบุ 5000                                                                                                    |  |
|----------------------------------------------------------------------------------------------------|--|
| <u>การเลือกรายการเปิด</u>                                                                                                    |  |
| 9. บัญชี ระบุรหัสของส่วนราชการ ถ้าเป็นใบสำคัญค้างจ่าย ระบุ A                                                                                                    |  |
| ถ้าเป็นเจ้าหนี้ ระบุ V                                                                                                    |  |
| ารเลือกเพิ่มเติม                                                                                                    |  |
| 10. ——> สามารถระบุเงื่อนไขในการค้นหาเพิ่มเติมได้ โดยเลือก                                                                                                    |  |
| เงื่อนไขตามที่ต้องการค้นหา เช่น เลขที่เอกสาร หมายถึงการค้นหาด้วยการ<br>ระบุเลขที่เอกสารที่ได้จากการบันทึกรายการตั้งเบิก                                                                                                    |  |
| ้.<br>11. กด √หรือ Enter เพื่อระบุเลขที่เอกสารการตั้งเบิกที่ต้องการ                                                                                                    |  |
| จะทำการล้างใบสำคัญหรือเจ้าหนี้ จากนั้นกด <u>ประมวลผลรายการเบิก</u><br>เพื่อจะไปหน้าจอถัดไป                                                                                                    |  |
| 12. Tab มาตรฐาน ระบบแสดงรายการเปิด (รายการคงค้างที่ยังไม่ได้                                                                                                    |  |
| ชำระเงินตามเลขที่เอกสารการตั้งเบิกที่ได้ระบุไว้ของผู้ขายรายนั้น ๆ และ                                                                                                    |  |
| รายละเอียดของรายการ ซึ่งสามารถเรียกดูรายละเอียดของแต่ละรายการได้                                                                                                    |  |
| โดยการ Double Click                                                                                                    |  |
| 13. เลือกรายการที่ต้องการจ่ายซำระเงิน Double Click ที่จำนวนเงิน                                                                                                    |  |
| ให้ตัวเลขเป็นสีน้ำเงินหมายถึงได้เลือกแล้ว และที่ฟิลด์"กำหนด" (ด้านล่าง<br>ขวามือหน้าจอ)จะขึ้นจำนวนเงินตามรายการที่ได้เลือกไว้ กรณีถ้าต้องการ<br>ยกเลิกรายการที่เลือกให้ Double Click อีกครั้งที่จำนวนเงินของรายการที่<br>ต้องการยกเลิกให้ตัวเลขเป็นสีดำ และที่ฟิลด์ "กำหนด" (ด้านล่างขวามือ<br>หน้าจอ) จำนวนเงินจะลดลงตามรายการที่ยกเลิก |  |
| 14. ตรวจสอบการหักภาษี ณ ที่จ่าย  เลือก tab ภ/ษ หักที่จ่าย ระบบจะแสดง                                                                                                    |  |
| ยอดเงินสุทธิลายอดหักภาษีหัก ณ ที่จ่าย ที่หักไว้ (กรณีมีภาษีหัก ณ ที่จ่าย<br>เกี่ยวข้องกับรายการตั้งเบิกนั้น ๆ ) สามารถเซ็คภาษีได้ในTAB ภาษีหัก ณ ที่<br>อ่าย                                                                                                    |  |
| • ·-<br>15. ตรวจสอบรายการผลต่างก่อนที่จะทำการเก็บข้อบล ตรวจสอบฟิลด์ 3ฟิลด์                                                                                                    |  |
| (ด้านล่างขาานี้อของหน้าออ) ตานต้อ 17                                                                                                    |  |
| (การถางของเฉตององกลางอากาลของกลางอากาลของกลาง<br>16 จำบวนเงินที่บันทึก จำบวนเงินที่ทำการจ่ายให้ข้าราชการ/ลกจ้างหรือ                                                                                                    |  |
| เอ้าหน้าพื้นสื่อส่านเวนเอ็น ๓ (อำนานเงินสนริหอันข้ออาณี อ. ที่อ่าย)                                                                                                    |  |
| ง เทษ เทพางอยางนา นอน - ( งานงนเงนตุ ทบทเถงที่ไง เชียง แต่ เบ)<br>ซึ่งเป็นจำนานเดียากันจำนานเงินที่ตอรับได้นับที่กลากหน้าจล "ย่านรายการ                                                                                                    |  |
| จ่ายทำระเงิน ข้อมูลส่วนหัว "ในส่วนของ" ต้อนลของธนาคารในฟิลด์ "จำนาน                                                                                                    |  |
| มามา การสายการสายการสาย ครายสาย การสายการสายการสายการสาย<br>โป๊ม                                                                                                    |  |
|                                                                                                    |  |

| 17. กำหนด จำนวนเงินตามรายการยอดหนี้คงค้างที่เลือกเพื่อทำการจ่าย                 |        |
|---------------------------------------------------------------------------------|--------|
| ชำระเงิน(จากหน้าจอ"ผ่านรายการจ่ายชำระเงิน:ประมวลผลรายการเปิด")                  |        |
| 18. ไม่ได้กำหนดไว้ ผลต่างระหว่างจำนวนเงินที่บันทึก กับจำนวนเงินของราย           |        |
| การที่เลือกซึ่งจำนวนเงินในฟิลด์นี้จะต้องเท่ากับ 0.00 เสมอ จึงจะสามารถ           |        |
| ผ่านรายการจ่ายชำระเงินได้                                                       |        |
| 19. กดวิว เพื่อไปที่หน้าจอ "ผ่านรายการการจ่ายชำระเงิน:แสดงภาพรวม"               |        |
| 20. เลือกเมนู เอกสาร → จำลอง ระบบจะแสดงรายการเดบิต-เครดิต                       |        |
| ของบัญชีที่เกี่ยวข้องกับรายการจ่ายชำระเงิน                                      |        |
| 21. ตรวจสอบความถูกต้อง จากนั้นกดเซฟเพื่อจัดเก็บรายการ (Save) ระบบ               |        |
| ระบบจะขึ้นข้อความ "เอกสาร 47XXXXXXX ได้ผ่านรายการในรหัสบริษัท                   |        |
| Xxxได้ทำการจัดเลขที่เอกสารลงในเอกสารประกอบการบันทึกรายการเพื่อใช้               |        |
| อ้างอิงต่อไป                                                                    |        |
| <ol> <li>การบันทึกการจ่ายชำระเงินแบบไม่มีเจ้าหนี้</li> </ol>                    |        |
| ใช้สำหรับการบันทึกรายการจ่ายชำระเงินจาก "เงินนอกงบประมาณที่ฝากไว้               |        |
| กับธนาคารพาณิชย์" ที่ไม่มีการตั้งหนี้ไว้ก่อน ใช้ Transaction Code :             | เอกสาร |
| ZF_02_PP                                                                        | ชุดละ  |
| เมนู SAP menu > ส่วนเพิ่มเติม → ส่วนเพิ่มเติม – ระบบเบิกจ่ายเงิน                | 8-10   |
| การบันทึกรายการ 🔿 สำหรับส่วนราชการ →ZF_02_PP                                    | นาที   |
| <ol> <li>วันที่เอกสาร ระบุวันที่เกิดรายการในรูปแบบตัวเลขDD.MM.YYY(ปี</li> </ol> |        |
| คศ.)                                                                            |        |
| 2. วันที่ผ่านรายการ ระบุวันที่ผ่านรายการในรูปแบบ DD.MM.YYY(ปี                   |        |
| คศ.)                                                                            |        |
| 3. รหัสหน่วยงาน ระบุรหัสหน่วยงาน                                                |        |
| 4. ข้อความส่วนหัวเอกสาร ระบุข้อมูลรายละเอียดการจ่ายเงิน                         |        |
| 5. Pstky ระบุ 40 หมายถึงเดบิต 50 หมายถึงเครดิต                                  |        |
| <ol> <li>บัญชี ระบุรหัสบัญชีแยกประเภทที่ต้องการบันทึกรายการได้แก่</li> </ol>    |        |
| เดบิต ค่าไช้จ่าย(ค่าใช้จ่ายจะขึ้นต้นด้วยเลย 5)                                  |        |
| 7. กด √ เพื่อไปหน้าจอถัดไป                                                      |        |
| 8. จำนวนเงิน ระบุจำนวนเงินที่ต้องการขอรับ                                       |        |
| <ol> <li>9. ศูนยตนทุน ระบุรหสหน่วยงานเจ้าของรายการ</li> </ol>                   |        |
| 10. แหลงของเงน ระบุแหลงของเงน เนองจากเปนเงนนอกงบประมาณ                          |        |
| งะขนตนต่ เยบงบบวะมาเน่ เขนบงบบวะมาเน่2559 - จะเป็น 593XXXX                      |        |

| 11. รหัสงบประมาณ ระบุรหัสหน่วยงาน 5 หลัก (20004)                      |  |
|-----------------------------------------------------------------------|--|
| 12. Pstky ระบุ 50 หมายถึง เครดิต                                      |  |
| 13. บัญชี ระบุรหัสบัญชีแยกประเภทที่ต้องการบันทึกรายการ ได้แก่         |  |
| เครดิต เงินฝากธนาคารออมทรัพย์ (1101020103)                            |  |
| 14. กด √ เพื่อไปหน้าจอถัดไป                                           |  |
| 15. จำนวนเงิน ระบุจำนวนเงิน ที่ต้องการขอรับ ถ้าหากใส่จำนวนเดียวกันกับ |  |
| รายการแรกสามารถใส่เครื่องหมาย* ได้                                    |  |
| 16. ศูนย์ต้นทุน ระบุรหัสหน่วยงานเจ้าของรายการ                         |  |
| 17. แหล่งของเงิน ระบุแหล่งของเงิน เนื่องจากเป็นเงินนอกงบประมาณ        |  |
| จะขึ้นต้นด้วยปีงบประมาณ เช่น ปีงบประมาณ 2559 จะเป็น 5983xxxx          |  |
| 18. รหัสงบประมาณ ระบุรหัสหน่วยงาน 5 หลัก (20004) แล้วกดไป             |  |
| มากกว่าเพื่อระบุรายละเอียด Subbook ที่ BANK BOOK ที่บรรทัดรายการ      |  |
| เครดิต(Pstky) บัญชีเงินฝากออมทรัพย์-ธนาคารพาณิชย์                     |  |
| 19. BANK BOOK ระบุรหัสธนาคารพาณิชย์ที่ส่วนราชการมีบัญชีไว้            |  |
| กด √ เพื่อกลับไปหน้าจอหลัก                                            |  |
| กดวิว เพื่อจำลองเอกสาร                                                |  |
| 20. ตรวจสอบความครบถ้วน ถูกต้อง จากนั้นกดเซฟ (Save) เพื่อ              |  |
| จัดเก็บรายการระบบจะขึ้นข้อความ "เอกสาร 47xxxxxxx ได้ผ่านรายการใน      |  |
| รหัสบริษัทxxx ให้ทำการจดเลขที่เอกสารลงในเอกสารประกอบการบันทึก         |  |
| รายการอ้างอิ่งเพื่อใช้อ้างอิ่งต่อไป                                   |  |
| <u>หมายเหตุ</u>                                                       |  |
| กรณีการจ่ายชำระเงิน แบบไม่มีเจ้าหนี้ (PP)  จะต้องทำการย้ายแหล่งเงิน   |  |
| (ธนาคาร) ทุกครั้ง โดยใช้คำสั่ง ZGL_JR เนื่องจากการจ่าย PP ไม่สามารถ   |  |
| จ่ายออกจากธนาคารนอกงบประมาณได้                                        |  |
|                                                                       |  |

## ขั้นตอนในการบันทึกบัญชีเพื่อจัดทำรายละเอียดเงินฝากธนาคาร เงินงบประมาณ นอกงบประมาณ และงบพิสูจน์ ยอดคงค้างทุกบัญชี

| ۵.<br>م | ขั้นตอนการปฏิบัติงาน                                                                                                    | ระยะเวลา<br>(นาที⁄<br>ชั่วโมง⁄<br>เดือน                                   | ผู้รับผิดชอบ             |
|---------|----------------------------------------------------------------------------------------------------|---------------------------------------------------------------------------|--------------------------|
|         | <ul> <li>เอกสารประกอบการบันพิกรายการบัญชี</li> <li>เอกสารที่ใช้ประกอบการบันพิกรายการบัญชีมาจากการปฏิบัติงาน</li> <li>ฝ่ายต่าง ๆ ที่เกี่ยวข้อง เริ่มตั้งแต่การจัดซื้อจัดจ้าง การเบิกจ่ายเงิน การรับและ</li> <li>นำส่งเงิน ตลอดจนการปรับปรุงรายการบัญชี โดยมีเอกสารอย่างน้อยดังนี้</li> <li>สมุดเงินสด</li> <li>ใบเสร็จรับเงิน</li> <li>รายงานเงินคงเหลือประจำวัน</li> <li>เอกสารการนำส่งเงินงบประมาณ/นอกงบประมาณ/เงินรายได้</li> <li>แผ่นดิน/เงินเบิกเกินส่งคืน/เงินฝากคลัง</li> <li>statement ทุกบัญชี</li> <li>เอกสารสรุปการรับ-จ่ายเงินงบประมาณและเงินนอกงบประมาณ ซึ่ง</li> <li>สรุปจ่ายเป็นรายวัน จนครบเดือน</li> <li>เจ้าหนี้</li> <li>ใบสำคัญค้างจ่าย</li> <li>นำเอกสารข้างต้นมาบันทึกบัญชีตามขั้นตอนเสร็จแล้วจัดทำรายละเอียด</li> <li>เงินฝากธนาคารเงินงบประมาณ/นอกงบประมาณ/ทุกบัญชีและจัดทำงบพิสูจน์</li> <li>ยอดเงินฝากธนาคารทุกบัญชี แล้วนำเสนอหัวหน้าส่วนราชการเพื่อทราบต่อไป</li> </ul> | ประมาณ<br>1-2 วัน<br>อยู่ที่<br>เอกสาร<br>มากหรือ<br>น้อยในแต่<br>ละเดือน | นางสาวนุชจรี ผล<br>ระลึก |

#### กลุ่มบริหารการเงินและสินทรัพย์

### คำสั่งการใช้งานในระบบ GFMIS

## กลุ่มบริหารการเงินและสินทรัพย์

| วลา<br>้ ย้รับยิดชอบ |
|----------------------|
| /                    |
|                      |
|                      |
| นางสาวนุชจรี ผล      |
| าณ ระลึก             |
|                      |
|                      |
|                      |
| ร                    |
| รือ                  |
|                      |
|                      |
|                      |
|                      |
|                      |
|                      |
|                      |
|                      |
|                      |
|                      |
|                      |
|                      |
|                      |
|                      |

| จึท | ขั้นตอนการปฏิบัติงาน                                                                                                    | ระยะเวลา<br>(นาที⁄<br>ชั่วโมง⁄<br>เดือน                   | ผู้รับผิดชอบ             |
|-----|----------------------------------------------------------------------------------------------------|-----------------------------------------------------------|--------------------------|
|     | การตรวจสอบหลักฐานการสรุปการจ่ายเงินงบประมาณและนอกงบประมาณ<br>-เจ้าหน้าที่เบิกจ่ายเงิน สรุปการจ่ายเงินประจำวันส่งให้งานบัญชี<br>-ตรวจสอบเอกสารการจ่ายเงินของแต่ละฎีกา ทั้งเงินงบประมาณและนอก<br>งบประมาณ เมื่อตรวจสอบหลักฐานครบทุกรายการแล้ว ปะหน้าสรุปในแต่ละวัน<br>โดยระบุที่ฎีกา และระบุเลขที่ใบสำคัญว่าเลขที่เท่าไหร่ตามที่สรุปมาให้<br>-แล้วนำงบหน้าฎีกาเบิกเงินตามเลขที่ฎีกาที่ได้จ่ายเงิน นำมาประทับตราวันที่<br>ที่ได้จ่ายเงินเช่น จ่ายวันที่ 5 ก็ประทับตราวันที่ลงบนงบหน้าฎีกานั้น ๆ จนครบ<br>ตามที่สรุปการจ่ายเงินมาให้<br>-แล้วนำหน้างบสรุปการจ่ายเงินไปลงจ่ายในระบบ GFMIS ตามประเภทเงิน<br>เช่นถ้าเป็นเงินที่จ่ายจากฎีกา ก็จะต้องจ่ายเงินประเภทการจ่าย PM และถ้าเป็น<br>เงินนอกงบประมาณก็จะจ่ายประเภท PP (ตามรายละเอียดวิธีการจ่ายเงินใน<br>ระบบGFMIS ที่ระบุวิธีการจ่ายเงินข้างต้นแล้ว) เมื่อจ่ายได้เลขที่เอกสาร<br>เรียบร้อยแล้ว จบขั้นตอนการจัดทำรายการดังกล่าว | ประมาณ<br>15 นาที<br>อยู่ที่<br>เอกสาร<br>มากหรือ<br>น้อย | นางสาวนุชจรี ผล<br>ระลึก |

## ขั้นตอนในการตรวจสอบหลักฐานการสรุปการจ่ายเงินงบประมาณและนอกงบประมาณ กลุ่มบริหารการเงินและสินทรัพย์

คู่มือการปฏิบัติงาน

นางนงคราญ ยันต์ทองอยู่ เจ้าพนักงานธุรการชำนาญงาน (ปฏิบัติงานด้านการเงิน)

กลุ่มบริหารงานการเงินและสินทรัพย์

สำนักงานเขตพื้นที่การศึกษาประถมศึกษาเชียงใหม่เขต 1

#### <u>การล้างหนี้เงินยืมราชการ</u>

- ผู้ยืมส่งใช้ใบสำคัญชำระหนี้และหลักฐานการล้างหนี้ พร้อมทั้งเงินสด (ถ้ามี) ที่กลุ่มบริหารงานการเงิน และ สินทรัพย์ โดยเจ้าหน้าที่สารบรรณจะบันทึกการลงรับเอกสารในระบบ และส่งต่อให้เจ้าหน้าที่ผู้รับผิดชอบ
- เจ้าหน้าที่ผู้รับผิดชอบ ตรวจสอบความถูกต้องและความครบถ้วนของใบสำคัญชำระหนี้และหลักฐานการล้าง หนี้ ว่าถูกต้อง ครบถ้วนเป็นไปตามระเบียบที่เกี่ยวข้องหรือไม่ หากไม่ถูกต้องหรือไม่ครบถ้วน จะคืนเอกสาร หลักฐานเพื่อส่งให้ผู้ยืมนำไปแก้ไขให้ถูกต้อง
- 3. กรณีที่ชำระคืนเงินสดพร้อมใบสำคัญ
  - จัดพิมพ์บันทึกข้อความขออนุมัติการส่งใช้คืนเงินยืม แนบใบสำคัญชำระหนี้ หรือเอกสารหลักฐานการล้าง
     หนี้ พร้อมกับเงินสด ส่งให้เจ้าหน้าที่ผู้มีหน้าที่รับผิดชอบในการออกใบเสร็จรับเงิน เพื่อรอออก
     ใบเสร็จรับเงิน และส่งต่อใบสำคัญพร้อมหลักฐานการล้างหนี้ไปให้ผู้มีหน้าที่รับผิดชอบในการออกใบรับ
     ใบสำคัญ และส่งให้ผู้มีอำนาจอนุมัติตรวจสอบและลงนามอนุมัติหลักฐานการล้างหนี้
- 4. กรณีที่ส่งใช้ใบสำคัญ
  - จัดพิมพ์บันทึกข้อความขออนุมัติการส่งใช้คืนเงินยืม แนบใบสำคัญชำระหนี้ หรือเอกสารหลักฐานการล้าง หนี้ และส่งให้ผู้มีอำนาจอนุมัติตรวจสอบและลงนามอนุมัติหลักฐานการล้างหนี้ เสร็จแล้วจึงออกใบรับ ใบสำคัญ

5. บันทึกรายการการล้างลูกหนี้เงินยืมในระบบ GFMIS พร้อมกับจัดเก็บใบสำคัญหรือหลักฐาน ตรวจสอบลูกหนี้เงินยืมราชการคงเหลือประจำเดือน โดยตรวจสอบลูกหนี้เงินยืมราชการคงเหลือในทะเบียนคุมเงินยืม ราชการให้ถูกต้องและตรงกับยอดลูกหนี้คงเหลือในระบบ GFMIS

#### งานด้านการเบิก

๑. ปฏิบัติงานในฐานะผู้ปฏิบัติงานที่มีประสบการณ์ โดยใช้ความรู้ ความสามารถ ประสบการณ์และความชำนาญในงานสูงในงานวิชาการเงิน ปฏิบัติงานที่ต้องติดสินใจหรือแก้ปัญหาที่ ยากมาก ศึกษาวิเคราะห์ ส่งเสริมพัฒนา เสนอความเห็น สรุปรายงานและให้คำแนะนำเกี่ยวกับ งานที่รับผิดชอบ ติดต่อประสานงาน แก้ปัญหาในการปฏิบัติงาน

๒. ดำเนินการเบิกจ่ายเงิน ค่าตอบแทนใช้สอยและวัสดุของสำนักงานเขตพื้นที่การศึกษาฯ
 และเบิกค่าตอบแทนใช้สอยและวัสดุตามแผนปฏิบัติการ (กุลยุทธิ์) ของ สพป.เชียงใหม่ เขต 1

๓. ดำเนินการเบิกจ่ายเงินค่าตอบแทนใช้สอยและวัสดุ ของโครงการต่าง ๆ ที่ได้รับจัดสรร
 จาก สพฐ. ทุกโครงการ

๙. ดำเนินการเบิกจ่ายเงินค่าใช้จ่ายในการเดินทางของข้าราชการบนเขตพื้นที่และ
 ข้าราชการครูในสังกัดทุกรายที่ได้รับคำสั่งให้เดินทางไปราชการ

๙. ดำเนินการเบิกจ่ายเงินนอกงบประมาณทุกโครงการ/กิจกรรม

๖. ดำเนินการเบิกจ่ายเงินอุดหนุนที่ได้รับจัดสรรจาก สพฐ. ทุกประเภท พร้อมทั้งวางฎีกาเบิกเงิน ในระบบ GFMIS

๗. ดำเนินการเบิกจ่ายเงินงบเบิกแทนกันของหน่วยเบิกจ่ายต่างสังกัด

ดำเนินการเบิกจ่ายเงินงบลงทุน

9. ดำเนินการวางฎีกาเบิกเงินทุกประเภทในระบบ GFMIS

 10. ดำเนินการยืมเงินตามโครงการ/กิจกรรม เงินงบประมาณ เงินนอกงบประมาณ และเงิน งบเบิกแทนกัน ที่ได้รับมอบหมาย ให้คำปรึกษาแนะนำเกี่ยวกับการเงินแก่โรงเรียน และผู้ที่เกี่ยวข้อง

11. โอนเงินผ่านระบบ KTB Corporate Online

 12. เขียนเซ็คสั่งจ่าย เงินงบประมาณ และเงินนอกงบประมาณ และเก็บรักษาเซ็ค และเบิกเซ็คจาก ธนาคารเมื่อเซ็คหมด

13. ดำเนินการสรุปการจ่ายเงินทุกประเภทเป็นประจำวัน ส่งงานบัญชี

14. ดำเนินการ เรื่อง เปลี่ยนแปลงลายมือชื่อผู้มีอำนาจสั่งจ่ายเซ็ค

15. ให้คำปรึกษาแนะนำแกโรงเรียน และผู้ที่เกี่ยวข้องด้านการเบิกจ่ายเงินต่าง ๆ

16. งานอื่นๆ ที่ผู้บังคับบัญชามอบหมายให้ปฏิบัติ

#### ขั้นตอนการปฏิบัติงานการเบิกเงิน

- 1. เจ้าหน้าที่รับหลักฐานขอเบิกและบันทึกในทะเบียนคุมหลักฐานขอเบิก
- 2. เจ้าหน้าที่ตรวจสอบหลักฐานขอเบิก/ตรวจสอบงบประมาณที่ได้รับจัดสรร
- 3 เจ้าหน้าที่จัดทำงบหน้ารายการขอเบิกและบันทึกขออนุมัติเบิกเงิน
- 4. ดำเนินการวางฎีกาเบิกเงินในระบบ GFMIS
- 5. ผอ.สพป.อนุมัติ
- 6. เจ้าหน้าที่บันทึกรายการวางเบิกในทะเบียนคุมเอกสารการวางเบิก
- เจ้าหน้าที่บันทึกขอเบิกเสนอ ผอ.สพป. หรือผู้ที่ได้รับมอบหมายอนุมัติ
- 8. คลังจังหวัดอนุมัติคำขอเบิกเงินผ่านระบบอิเล็กทรอนิกส์
- <u>เงื่อนไข</u>กรณีการเบิกเงินประเภทใดโดยลักษณะจะต้องจ่ายประจำเดือนในวันทำการ

สิ้นเดือนให้ส่วนราชการส่งคำขอเบิกเงินภายในวันที่สิบห้าของเดือนนั้น หรือตามที่กระทรวงการคลังกำหนด

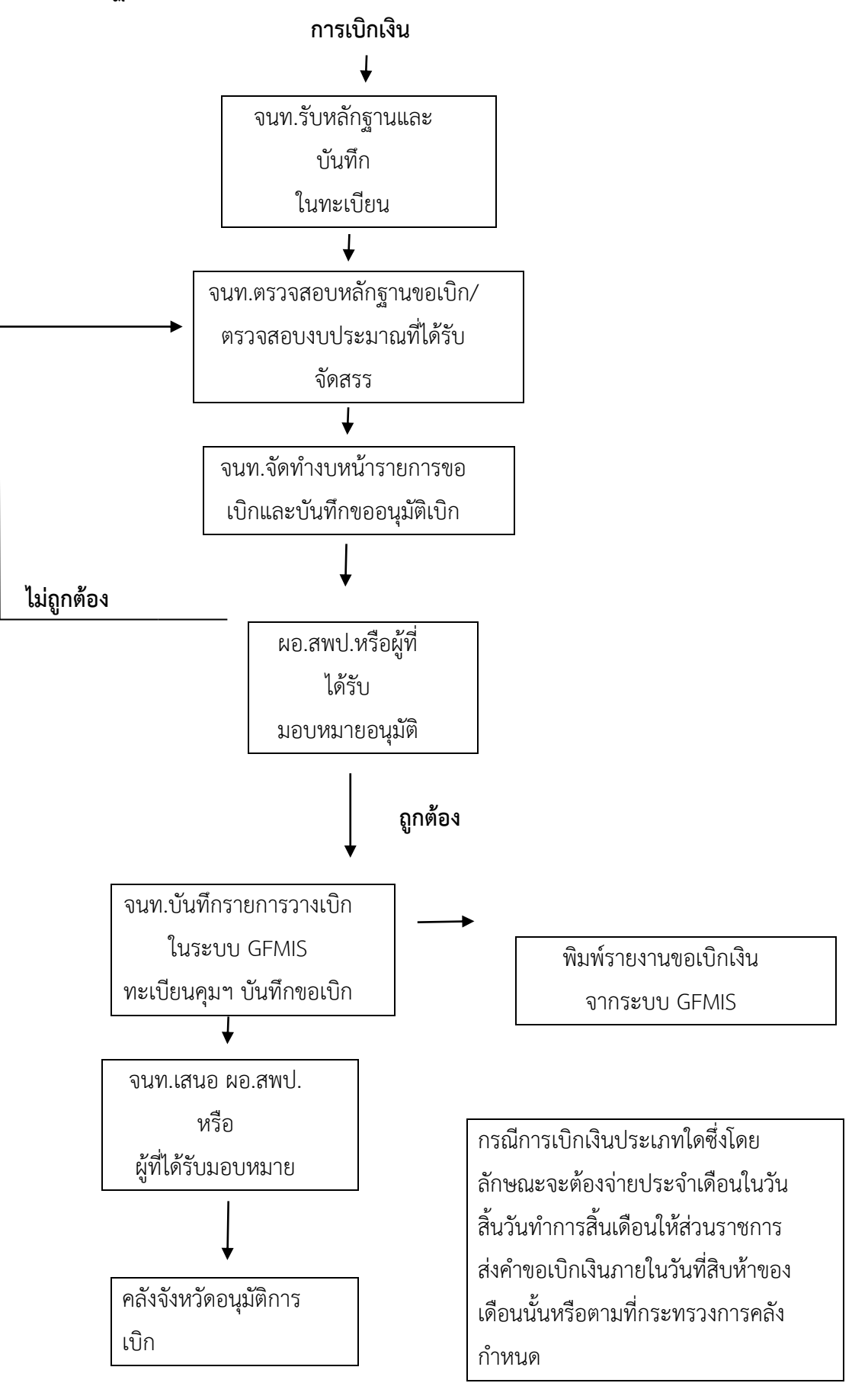

## ขั้นตอนการเบิกจ่ายงบประมาณในระบบ GFMIS

| ผู้รับผิดชอบ | แผนภูมิ                                                         | ขั้นตอน/วิธีดำเนินการ                                                       | ระยะเวลา |  |  |  |
|--------------|-----------------------------------------------------------------|-----------------------------------------------------------------------------|----------|--|--|--|
| งานแผนงาน    | เริ่มต้น                                                        |                                                                             |          |  |  |  |
| งานการเงิน   | รับเอกสารเงินประจำงวด                                           | รับใบจัดสรรงบประมาณรายจ่าย<br>จากกองแผนงาน                                  | ๓ นาที   |  |  |  |
| งานการเงิน   | ตรวจสอบยอดงบประมาณ<br>ในระบบ GFMIS                              | ตรวจสอบกับระบบ GFMIS ใน<br>รายงานยอดงบประมาณ                                | ๑ วัน    |  |  |  |
| งานการเงิน   | ทำเอกสารเบิกจ่าย                                                | จัดทำใบเบิกงบประมาณ                                                         | ๑ วัน    |  |  |  |
| งานการเงิน   | เสนออนุมัติ                                                     | เสนอเอกสารต่อผู้มีอำนาจลงนาม                                                | ๑ วัน    |  |  |  |
| งานการเงิน   | ตั้งเอกสารเบิกจ่ายในระบบ<br>GFMIS<br>พร้อมจัดทำรายการใน<br>ระบบ | -ทำอนุมัติโดยผู้ได้รับมอบหมาย<br>-นำส่งแล้วต้องรอให้กรมบัญชีกลาง<br>อนุมัติ | ๑ วัน    |  |  |  |
| กรมบัญชีกลาง | ประมวลผลพร้อมโอนเงิน<br>ให้แก่ส่วนงานที่เกี่ยวข้อง              | -ประมวลผลการเบิก<br>-อนุมัติการเบิก<br>-โอนเงิน                             | ๓ วัน    |  |  |  |
| งานการเงิน   | ตรวจสอบยอดในระบบ<br>GFMIS                                       | -ตรวจสอบรายงานการจ่ายชำระเงิน<br>-เซ็ค Stetment                             | ครึ่งวัน |  |  |  |
| งานการเงิน   | แยกรายละเอียด +<br>จัดทำเซ็ค                                    | จัดทำเช็คจ่าย                                                               | ด วัน    |  |  |  |
| งานการเงิน   | รับเซ็ค                                                         | ดำเนินตามขั้นตอนของทางงาน<br>การเงิน                                        |          |  |  |  |
|              | จบขั้นตอนการดำเนินงาน                                           |                                                                             |          |  |  |  |

#### การขอเบิกเงินงบลงทุน

#### ขั้นตอนการปฏิบัติงาน

 ๑. เจ้าหน้าที่รับหลักฐานขอเบิกและบันทึกในทะเบียนคุมหลักฐานขอเบิก ระยะเวลาใน การดำเนินการ ๓ นาที

 ๒. เจ้าที่ตรวจสอบหลักฐานขอเบิก/ตรวจสอบงบประมาณที่ได้รับจัดสรร ระยะเวลาใน การดำเนินการ ๑ วัน

๓. เจ้าหน้าที่จัดทำงบหน้ารายการขอเบิกและบันทึกขออนุมัติเบิกเงิน ระยะเวลาใน การดำเนินการ ๑ วัน

ดำเนินการวางฎีกาเบิกจ่ายเงินในระบบ GFMIS

๕. ผอ.สพป.อนุมัติ ระยะเวลาในการดำเนินการ ๑ วัน

๖ . เจ้าหน้าที่บันทึกรายการวางเบิกในทะเบียนคุมเอกสารการวางเบิก ระยะเวลาใน

#### การดำเนินการ ๖ นาที

๗. เจ้าหน้าที่บันทึกขอเบิกเสนอ ผอ. สพป. หรือผู้ที่ได้รับมอบหมายอนุมัติ ระยะเวลา
 ในการดำเนินการ ๑ วัน

คลังจังหวัดอนุมัติคำขอเบิกเงินผ่านระบบอิเล็กทรอนิกส์ ระยะเวลาในการ

ดำเนินการ ๒0 นาที

#### แบบฟอร์มที่ใช้

- 1. ทะเบียนคุมหลักฐานขอเบิก
- 2. งบหน้ารายการขอเบิก
- 3. ทะเบียนคุมเบิกเงินจากระบบ GFMIS
- 4. บันทึกข้อความ

#### เอกสาร/หลักฐานอ้างอิง

ระเบียบการเบิกจ่ายจากคลัง การเก็บรักษาเงินและการนำเงินส่งคลัง พ.ศ.2551

หมวด 3 การเบิกเงิน ส่วนที่ 3

#### การเบิกเงินจากระบบเบิกจ่าย GFMIS

#### กรณีจ่ายตรงผู้ขายผ่าน PO

- 1. รับหลักฐานจากงานพัสดุ
- 2. ขออนุมัติหัวหน้าส่วนราชการตามระเบียบ
- 3. บันทึกรายการขอเบิกเงิน
- 4. ดำเนินการวางฎีกาเบิกเงินในระบบ GFMIS
- 5. หัวหน้าส่วนราชการหรือผู้ที่ได้รับมอบหมายอนุมัติการเบิกจ่าย

#### กรณีขอเบิกเงินเข้าบัญชีธนาคารของหน่วยงาน

- 1. ได้รับใบแจ้งหนี้/เอกสารขอเบิกเงิน
- 2. ขออนุมัติหัวหน้าส่วนราชการตามระเบียบ
- 3. บันทึกรายการขอเบิกเงิน
- 4. ดำเนินการวางฎีกาเบิกเงินในระบบ GFMIS
- หัวหน้าส่วนราชการหรือผู้ที่ได้รับมอบหมายอนุมัติ
- 6. ได้รับเงินเข้าบัญชีเงินฝากธนาคารของส่วนราชการ
- 7. จ่ายเงินให้เจ้าหนี้หรือผู้มีสิทธิ์รับเงิน

#### ด้านการจ่ายเงิน

- ตรวจสอบการโอนเงินเข้าบัญชีธนาคารของส่วนราชการ เมื่อได้รับการโอนเงินดังกล่าว แล้ว
- 2. รวบรวมหลักฐานที่เจ้าหน้าที่ผู้เบิกทำการเบิก นำมาแยกเพื่อดำเนินการ
- ดำเนินการโอนเงินผ่านระบบ KTB Corporate Online หรือเขียนเช็ค เงินงบประมาณ
- ดำเนินการโอนเงินผ่านระบบ KTB Corporate Online หรือเขียนเช็ค เงินนอกงบประมาณ
- 4. ดำเนินการโอนเงินผ่านระบบ KTB Corporate Online เงินอุดหนุน
- ดำเนินการแจ้งผู้มีสิทธิ์ในการมารับเซ็ค (กรณีเขียนเช็คสั่งจ่าย)

| ผู้รับผิดชอบ | แผนภูมิ                                        | ระยะเวลา          |
|--------------|------------------------------------------------|-------------------|
| งานการเงิน   | ตรวจสอบการรับเงินโอน                           | 5 นาที            |
|              | จากกรมบัญชีกลางในระบบ                          |                   |
| งานการเงิน   | นำเอกสารที่วางฎีกาตั้งเบิก                     | 15 นาที           |
|              | มาแยกรายละเอียดเพื่อเตรียมโอนเงินหรือเขียนเช็ค |                   |
| งานการเงิน   | ดำเนินการโอนเงินผ่านระบบ KTB Corporate Online  | 10 นาที           |
|              | หรือเขียนเซ็ค                                  |                   |
| งานการเงิน   | เสนอผู้รับมอบอำนาจอนุมัติการโอนเงิน            | 20 นาที           |
|              | หรือเซ็นเซ็ค                                   |                   |
| งานการเงิน   | เตรียมจ่ายเซ็คให้แก่เจ้าหนี้                   | 10 นาที           |
|              | หรือผู้มีสิทธิ์                                |                   |
| งานการเงิน   | ติดต่อเจ้าหนี้และผู้มีสิทธิ์                   | 10 นาที           |
|              | มารับเช็ค                                      |                   |
| งานการเงิน   | จ่ายเช็คแก่เจ้าหนี้และผู้มีสิทธิ์              | ตามระยะเวลา       |
|              |                                                | ของผู้มาติดต่อรับ |
|              | 8/                                             | เซ็ค              |
| งานการเงิน   | สรุปการจ่ายเซ็คในแต่ละครั้ง                    | สรุปจ่ายแต่ละวัน  |
| งานการเงิน   | จัดทำรายงานการจ่ายเซ็ค                         | สรุปจ่ายแต่ละวัน  |
|              |                                                |                   |
| งานการเงิน   | รวบรวบส่งงานบัญชี                              | สรุปจ่ายแต่ละวัน  |
|              |                                                |                   |

ขั้นตอนการโอนเงินผ่านระบบ KTB Corporate Online หรือเขียนเช็คสั่งจ่าย

#### การเบิกค่ารักษาพยาบาล และค่าการศึกษาบุตร ของข้าราชการ

#### ขั้นตอนการปฏิบัติงาน

1. เจ้าหน้าที่ตรวจสอบหลักฐานการเบิกจ่ายเงินที่ได้รับเพื่อตรวจสอบของเอกสารและหลักฐานความถูกต้อง

ตามระเบียบและกฎหมายที่เกี่ยวข้อง ระยะเวลาในการดำเนินการทุกวัน

2. เจ้าหน้าที่จะทำการตรวจสอบและสรุปเพื่อนำเสนอผู้มีอำนาจอนุมัติเบิกตามระบบ ระยะเวลาในการดำเนินการ
 3 วัน

3. วางฎีกาเบิกเงินในระบบ GFMIS ระยะเวลาในการดำเนินการ 5 นาที

- 4. ส่งหลักฐานการจ่ายเงินให้ผู้จ่ายเงินเพื่อโอนเข้าบัญชีเงินฝากของผู้รับเงิน
- 5. ส่งรายงานโอนเงินให้ผู้รับทาง E-Office/WebSite

#### <u>การขอเบิกเงินค่าตอบแทนงบต่างๆ</u>

#### ขั้นตอนการปฏิบัติงาน

- 1. เจ้าหน้าที่รับหลักฐานขอเบิกและบันทึกในทะเบียนคุมหลักฐานขอเบิก ระยะเวลาในการดำเนินการ 3 นาที
- 2. เจ้าที่ตรวจสอบหลักฐานขอเบิก/ตรวจสอบงบประมาณที่ได้รับจัดสรร ระยะเวลาในการดำเนินการ 1 วัน
- 3. เจ้าหน้าที่จัดทำงบหน้ารายการขอเบิกและบันทึกขออนุมัติเบิกเงิน ระยะเวลาในการดำเนินการ 1 วัน
- 4. ผอ.สพป.อนุมัติ ระยะเวลาในการดำเนินการ 1 วัน
- 5. เจ้าหน้าที่บันทึกรายการวางเบิกในทะเบียนคุมเอกสารการวางเบิก ระยะเวลาในการดำเนินการ 5 นาที
- 6. เจ้าหน้าที่บันทึกขอเบิกเสนอ ผอ. สพป. หรือผู้ที่ได้รับมอบหมายอนุมัติ ระยะเวลาในการดำเนินการ 1 วัน
- 7. คลังจังหวัดอนุมัติคำขอเบิกเงินผ่านระบบอิเล็กทรอนิกส์ ระยะเวลาในการดำเนินการ 20 นาที
- 8. โอนเงินเข้าบัญชีผู้มีสิทธิ์ ระยะเวลาในการดำเนินการ 30 นาที
- จัดทำรายละเอียดเงินประกันสังคมเพื่อจ่ายเงินประกันสังคมให้สำนักงานประกันสังคม หลังจากจ่ายค่าจ้าง ภายใน 15 วัน ของเดือนถัดไป

คู่มือการปฏิบัติงาน

# นางสาวกานต์พิชชา บุญมี นักวิชาการเงินและบัญชี ปฏิบัติการ

กลุ่มบริหารงานการเงินและสินทรัพย์

สำนักงานเขตพื้นที่การศึกษาประถมศึกษาเชียงใหม่เขต 1

#### <u>การล้างหนี้เงินยืมราชการ</u>

- ผู้ยืมส่งใช้ใบสำคัญชำระหนี้และหลักฐานการล้างหนี้ พร้อมทั้งเงินสด (ถ้ามี) ที่กลุ่มบริหารงานการเงิน และสินทรัพย์
   โดยเจ้าหน้าที่สารบรรณจะบันทึกการลงรับเอกสารในระบบ และส่งต่อให้เจ้าหน้าที่ผู้รับผิดชอบ
- เจ้าหน้าที่ผู้รับผิดชอบ ตรวจสอบความถูกต้องและความครบถ้วนของใบสำคัญชำระหนี้และหลักฐานการล้างหนี้ ว่า ถูกต้อง ครบถ้วนเป็นไปตามระเบียบที่เกี่ยวข้องหรือไม่ หากไม่ถูกต้องหรือไม่ครบถ้วน จะคืนเอกสารหลักฐานเพื่อส่ง ให้ผู้ยืมนำไปแก้ไขให้ถูกต้อง
- 3. กรณีที่ชำระคืนเงินสดพร้อมใบสำคัญ
- จัดพิมพ์บันทึกข้อความขออนุมัติการส่งใช้คืนเงินยืม แนบใบสำคัญชำระหนี้ หรือเอกสารหลักฐานการล้างหนี้ พร้อมกับ
   เงินสด ส่งให้เจ้าหน้าที่ผู้มีหน้าที่รับผิดชอบในการออกใบเสร็จรับเงิน เพื่อรอออกใบเสร็จรับเงิน และส่งต่อใบสำคัญ
   พร้อมหลักฐานการล้างหนี้ไปให้ผู้มีหน้าที่รับผิดชอบในการออกใบรับใบสำคัญ และส่งให้ผู้มีอำนาจอนุมัติตรวจสอบและ
   ลงนามอนุมัติหลักฐานการล้างหนี้
- 4. กรณีที่ส่งใช้ใบสำคัญ
- จัดพิมพ์บันทึกข้อความขออนุมัติการส่งใช้คืนเงินยืม แนบใบสำคัญชำระหนี้ หรือเอกสารหลักฐานการล้างหนี้ ส่งให้ เจ้าหน้าที่ผู้มีหน้าที่รับผิดชอบในการออกใบรับใบสำคัญ และส่งให้ผู้มีอำนาจอนุมัติตรวจสอบและลงนามอนุมัติ หลักฐานการล้างหนี้
- เจ้าหน้าที่ผู้รับผิดชอบในการบันทึกบัญชี จะบันทึกรายการการล้างลูกหนี้เงินยืมในระบบ GFMIS พร้อมกับจัดเก็บ ใบสำคัญหรือหลักฐาน
- ตรวจสอบลูกหนี้เงินยืมราชการคงเหลือประจำเดือน โดยตรวจสอบลูกหนี้เงินยืมราชการคงเหลือในทะเบียนคุมเงินยืม ราชการให้ถูกต้องและตรงกับยอดลูกหนี้คงเหลือในระบบ GFMIS

#### <u>การดำเนินการเกี่ยวกับสวัสดิการบำนาญ</u>

- การแจ้งรายการเจ้าหนี้ของผู้รับเบี้ยหวัดบำนาญปกติทุกต้นเดือนก่อนวันที่ 5 ของทุกเดือน ต้องจัดทำรายการแจ้งเจ้าหนี้ ของผู้รับเบี้ยหวัดบำนาญปกติเพื่อที่จะส่งแบบ สรจ.6 (ของส่วนราขการผู้เบิกประจำเดือนส่งให้ส่วนราชการต้นสังกัด) จะต้องตรวจสอบความถูกต้อง ครบถ้วนของข้อมูล
- 2. การจัดทำรายการหักเงินให้เจ้าหนี้ทุกเดือนเมื่อกรมบัญชีกลางได้ประมวลผลระบบการแจ้งรายการหักหนี้ของผู้รับเบี้ย หวัดบำนาญปกติ ส่วนราชการผู้เบิกจะต้องจัดทำรายการหักเงินให้เจ้าหนี้ และส่งข้อมูลเพื่อแจ้งให้เจ้าหนี้ทราบ เช่น สหกรณ์กระทรวงฯ สหกรณ์ออมทรัพย์ครู สหกรณ์เครดิตยูเนี่ยน ชพค. ชพส. สพค. ณคป. และธนาคารต่าง ๆ ผลของ การหักเงินให้เจ้าหนี้ ในแต่ละเดือนสามารถหักเงินให้เจ้าหนี้ได้ตรงตามระยะเวลาที่กรมบัญชีกลางสั่งจ่ายเงินเดือนให้กับ ผู้รับเบี้ยหวัดบำนาญ ได้อย่างถูกต้อง ครบถ้วน ตรงกับรายละเอียดที่ได้แจ้งไป
- การจัดทำสลิปบำนาญ ในเว็ปไซด์ของหน่วยงานในแต่ละเดือน ก่อนที่กรมบัญชีกลางจะโอนเงินเดือนเข้าบัญชีให้กับผู้รับ เบี้ยหวัดบำนาญ จะต้องจัดทำสลิปเงินเดือนของข้าราชการบำนาญ ให้ถูกต้อง แล้วเสร็จก่อนวันที่จะจ่ายเงินเดือนผล ของการจัดทำสลิปเงินเดือน สามารถจัดทำสลิปเงินเดือนได้อย่างถูกต้อง และทันระยะเวลาก่อนที่เงินเดือนจะออก ใน เว็บไซด์ของหน่วยงาน

คู่มือการปฏิบัติงาน

นางสาวอภิษฎา วรรณตา

นักวิชาการพัสดุชำนาญการ

กลุ่มบริหารงานการเงินและสินทรัพย์

สำนักงานเขตพื้นที่การศึกษาประถมศึกษาเชียงใหม่ เขต 1

#### 1. การจัดทำข้อมูลผู้ขาย

เมื่อจะดำเนินการบันทึกใบสั่งซื้อ/สั่งจ้างในระบบ GFMIS ใช้คำสั่ง AS01 จะต้องตรวจสอบข้อมูลของ ผู้ขายก่อนว่า ผู้ขายรายที่เราซื้อจ้างนั้น เป็นผู้ขายที่อยู่ในระบบแล้วหรือไม่ ถ้ายังไม่มี ก็ให้ดำเนินการสร้างผู้ขายนั้นก่อน จึงจะดำเนินการจัดทำการบันทึกใบสั่งซื้อสั่งจ้างได้ แล้วนำส่งคลังพร้อมแบบอนุมัติข้อมูลผู้ขายแนบเอกสารของผู้ขาย

≽ เอกสารสำหรับจัดทำข้อมูลหลักผู้ขาย ดังนี้

บุคคลธรรมดา

1. สำเนาใบทะเบียนพาณิชย์ พร้อมรับรองสำเนา จำนวน 1 ฉบับ

2. สำเนาบัตรประชาชนเจ้าของร้าน พร้อมรับรองสำเนา จำนวน 1 ฉบับ

3. สำเนาบัญชีธนาคารของร้านค้าที่ต้องการให้โอนเงินเข้า พร้อมรับรองสำเนา 1 ฉบับ

(บัญชีธนาคาร กรุณาระบุชื่อบัญชีเป็นภาษาอังกฤษให้ด้วย)

#### นิติบุคคล

1. สำเนาใบทะเบียนพาณิชย์ พร้อมรับรองสำเนา จำนวน 1 ฉบับ

2. สำเนา ภ.พ. 20 พร้อมรับรองสำเนา จำนวน 1 ฉบับ

3. สำเนาบัญชีบริษัท / ห้างหุ้นส่วน / ฯลฯ พร้อมรับรองสำเนา จำนวน 1 ฉบับ

4. หนังสือรับรองบริษัท / วัตถุประสงค์ พร้อมรับรองสำเนา จำนวน 1 ฉบับ

5.สำเนาบัญชีธนาคารของบริษัท/ห้าง/ร้านที่ต้องการให้โอนเงินเข้า พร้อมรับรองสำเนา 1 ฉบับ

(บัญชีธนาคาร กรุณาระบุชื่อบัญชีเป็นภาษาอังกฤษให้ด้วย)

<u>ดำเนินการ</u> ให้แล้วเสร็จ ภายใน 1 วัน

2. การตรวจสอบเอกสารหลักฐานการจัดซื้อ/ การจัดจ้าง ของโรงเรียนในสังกัด

กรณีโรงเรียนในสังกัดได้นำส่งหลักฐานการจัดซื้อจัดจ้างมาเบิกเงิน ก็จะ ดำเนินการตรวจสอบเอกสารที่ เบิกให้ถูกต้อง ตามระเบียบสำนักงานนายกรัฐมนตรีว่าด้วยการพัสดุ พ.ศ. 2535 และแก้ไขเพิ่มเติม ตรวจสอบเงิน งบประมาณที่ได้รับอนุมัติว่าตรงถูกต้องตามแผนงาน/โครงการแล้วนำส่งหลักฐานให้ฝ่ายเบิกดำเนินการ

<u>ดำเนินการ</u> ให้แล้วเสร็จ ภายใน<u>1 -2 วัน</u>

### <u>การจัดหาพัสดุของสำนักงาน</u>

ก่อนการดำเนินการจะสั่งซื้อวัสดุ คลังพัสดุจะสำรวจดูว่า วัสดุในคลังมีเหลือมากน้อยมากเท่าไร แล้ว จะทำการวิเคราะห์ สำรวจถึงความต้องการใช้ จัดทำรายงานขออนุมัติจัดซื้อวัสดุ เมื่อฝ่ายจัดซื้อได้ดำเนินการจัดซื้อแล้ว พร้อมส่งมอบวัสดุและ ใบส่งของให้คลังพัสดุจัดเก็บ คลังพัสดุจะดำเนินการ ตรวจสอบ เช็คดูวัสดุตามใบส่งของว่า มีวัสดุ ตรงตามใบส่งของว่า ถูกต้อง ตามจำนวนจริง แล้วนำเก็บห้องคลังพัสดุโดยจัดให้เป็นหมวดหมู่ ง่ายต่อการเบิกจ่ายการ ตรวจ นับ และการดูแลรักษา

<u>ดำเนินการ</u> ให้แล้วเสร็จ ภายใน 3-7 วัน ตามพระราชบัญญัติการจัดซื้อจัดจ้างและการบริหารพัสดุ พ.ศ. 2560 และระเบียบกระทรวงการคลังว่าด้วยการจัดซื้อจัดจ้างและการบริหารพัสดุภาครัฐ พ.ศ.2560

#### <u>การจัดซื้อจัดจ้าง</u>

#### วิธีเฉพาะเจาะจง (ไม่เกิน 500,000 บาท)

- 1. การเตรียมการจัดหาพัสดุ
- การขอรับความเห็นชอบในการจัดหาพัสดุ
- จัดทำหนังสือขอให้ดำเนินการจัดซื้อ/จัดจ้าง
- ติดต่อตกลงราคากับผู้ขายหรือผู้รับจ้างโดยตรง
- ขอใบเสนอราคาจากผู้ขายหรือผู้รับจ้าง
- 6. ตรวจสอบเอกสารให้เป็นไปตามระเบียบพัสดุ
- 7. ขออนุมัติจัดซื้อ/จัดจ้างจากผู้อำนวยการ ๆ
- 8. แจ้งผลการจัดซื้อ/จัดจ้างให้ผู้ขายหรือผู้รับจ้างเพื่อดำเนินการจัดส่งสินค้า
- 9. ตรวจรับสินค้าและเอกสารให้ถูกต้องตรงที่ได้ขออนุมัติจัดซื้อ/จัดจ้าง
- 10. ให้คณะกรรมการตรวจรับ
- 11. จัดทำรายงานผลการจัดซื้อ/จัดจ้าง
- 12. มอบงานการเงินเพื่อดำเนินการเบิกจ่าย
- 13. ลงบัญชีพัสดุ

### <u>การจัดซื้อจัดจ้าง</u>

#### วิธีประกวดราคา (e-bidding) (วงเงินเกิน 500,000 บาท)

- 1. บันทึกขออนุมัติประกาศเผยแพร่แผนการจัดซื้อจัดจ้าง + ประกาศแผนจัดซื้อจัดจ้าง
- 2. บันทึกขั้นตอนการกำหนดราคากลาง + คำสั่งแต่งตั้งคณะกรรมการกำหนดราคากลาง
- 3. เอกสารราคากลางที่คณะกรรมการกำหนดพร้อมบัญชีแสดงราคาปริมาณวัสดุ (ปร.4 ปร.5 ปร.6 ปปช.01)
- 4. บันทึกและคำสั่งแต่งตั้งคณะกรรมการกำหนดร่างขอบเขตของงาน (TOR)
- 5. บันทึกรายงานขอจ้าง + ปร.4 ปร.5 ปร.6
- 6. คำสั่งแต่งตั้งคณะกรรมการการประกวดราคา/ คณะกรรมการตรวจการจ้าง และผู้ควบคุมงาน
- \*\*\*\* 7. หลักฐานการนำร่างขอบเขตของงาน (TOR) และร่างเอกสารประกวดราคาลงเว็บไซต์ (กรณีเกิน 5 ล้านบาท)
  - 8. ประกาศประกวดราคาจ้าง และเอกสารประกวดราคาจ้าง
  - 9. เอกสารผู้ซื้อ/ผู้ขอรับแบบรูปรายการ (พิมพ์ออกจากระบบ)
  - 10. เอกสารรายชื่อผู้เสนอราคาทุกราย (พิมพ์ออกจากระบบ)
  - 11. เอกสารผู้เสนอราคา รายที่ชนะการเสนอราคา (พิมพ์ออกจากระบบ)
    - 11.1 บัญชีเอกสารส่วนที่ 1
    - 11.2 บัญชีเอกสารส่วนที่ 2
    - 11.3 ใบเสนอราคาจ้างด้วยวิธีประกวดราคาอิเล็กทรอนิกส์ (e-bidding)

11.4 บัญชีรายการก่อสร้าง (ปร.4 ปร.5 ปร.6 )

12. บันทึกเสนอผลการตรวจสอบเอกสารคุณสมบัติเบื้องต้น (พิมพ์ออกจากระบบ) รับรองสำเนาทุกแผ่น

- 13. รายงานผลการพิจารณาจัดจ้าง + ประกาศผู้ชนะการเสนอราคา
- 14. บันทึกขออนุมัติจัดจ้าง
- 15. หนังสือแจ้งผู้เสนอราคาให้ไปทำสัญญา
- 16. สำเนาสัญญาจ้าง (สลักหลังตราสารให้เรียบร้อย)

17. การดำเนินการเกี่ยวกับการตอกเสาเข็ม ตารางการตอกเสาเข็ม (กรณีการตอกเสาเข็ม) พร้อมหลักฐานของ
 วิศวกร ผู้รับรอง กรณีใช้ฐานแผ่ให้วิศวกรเปรียบเทียบราคาฐานแผ่และการตอกเสาเข็ม ส่งพร้อมเบิกงวดที่ 1

- 18. ใบส่งมอบงาน (ลงรับตามระเบียบงานสารบรรณ) (ฉบับจริง)
- 19. ใบตรวจรับงานจ้าง (ฉบับจริง)
- 20. บันทึกควบคุมงาน (ถ่ายสำเนาและรับรองสำเนาถูกต้องทุกครั้ง)
- 21. รูปถ่ายทั้ง 4 ด้าน จำนวน 4 รูป โดยคณะกรรมการตรวจการจ้างลงลายมือชื่อรับรองภาพตามงวดงาน
- 22. บันทึกทราบผลและอนุมติเบิกจ่ายเงิน (ฉบับจริงพิมพ์จากระบบ)
- \*\*\*\* 23. หนังสือแจ้งการเรียกค่าปรับ (ผู้ว่าจ้างเมื่อสิ้นสุดสัญญา) กรณีสิ้นสุดสัญญาแล้ว แต่งานยังไม่แล้วเสร็จ
- \*\*\*\* 24. หนังสือสงวนสิทธิ์เรียกค่าปรับ (ผู้ว่าจ้างออกเมื่อส่งงานเสร็จแล้ว) กรณีสิ้นสุดสัญญาแล้ว แต่งานยังไม่แล้วเสร็จ
  - 4. การจัดทำใบสั่งซื้อ/จ้าง/PO ในระบบ GFMIS

ได้จัดทำการตรวจเอกสารจัดซื้อ/จ้างของโรงเรียนใน สังกัดว่า ถูกต้องตามระเบียบพัสดุแล้ว นำเข้า ระบบ GFMIS โดยจัดทำ ใบ PO แต่หากไม่มีข้อมูลผู้ขายอยู่ในระบบ GFMIS จะต้องจัดทำข้อมูลผู้ขาย แล้วนำส่ง หลักฐานเอกสารส่งคลัง เมื่อได้ข้อมูลผู้ขายอนุมัติแล้ว จึงจะดำเนินการจัดทำใบ PO ในระบบ GFMIS เพื่อเบิกจ่ายต่อไป

<u>ดำเนินการ</u> ให้แล้วเสร็จ ภายใน 1-2 วันทำการ

5. ดำเนินการเกี่ยวกับการจ้างทำของและจ้างถ่ายเอกสาร

เมื่อมีบันทึกอนุมัติจัดจ้างทำของและถ่ายเอกสาร จะดำเนินการตรวจสอบเงินงบประมาณตามแผนงาน ที่อนุมัติว่าถูกต้องแล้ว ดำเนินการตามพระราชบัญญัติการจัดซื้อจัดจ้างและการบริหารพัสดุ พ.ศ. 2560 และระเบียบ กระทรวงการคลัง ว่าด้วยการจัดซื้อจัดจ้างและการบริหารพัสดุภาครัฐ พ.ศ.2560

<u>ดำเนินการ</u> ให้แล้วเสร็จ ภายใน<u>3 - 5 วัน</u>

6. ควบคุมใบเสร็จรับเงิน

จัดทำทะเบียนคุมใบเสร็จรับเงินตามปังบประมาณ เพื่อแจก-จ่าย ให้โรงเรียนในสังกัด เมื่อสิ้น ปังบประมาณ ให้ดำเนินการตรวจสอบทะเบียนคุมใบเสร็จรับเงิน ว่า มีใบเสร็จรับเงินถูกต้องครบตามจำนวนใน ทะเบียนคุมหรือไม่ เพื่อให้เป็นปัจจุบัน และ รายงาน ผลการตรวจนับให้สำนักงานคณะกรรมการการศึกษาขั้น พื้นฐาน ทราบและสำนักงานตรวจเงินแผ่นดิน หากใบเสร็จมีไว้ ไม่เพียงพอสำหรับการเบิกจ่าย จะต้องดำเนินการขอเบิก ใบเสร็จรับเงินเพิ่มจาก สพฐ. จะได้มีไว้สำรองจ่ายให้แก่โรงเรียนได้ตลอด เพื่อให้งานดำเนินการไปด้วยดี ทำให้ไม่เกิด ความเสียหายต่อราชการ <u>ดำเนินการ</u> ให้แล้วเสร็จภายใน 5 นาที ตามพระราชบัญญัติการจัดซื้อจัดจ้างและการบริหารพัสดุ พ.ศ. 2560 และระเบียบกระทรวงการคลังว่าด้วยการจัดซื้อจัดจ้างและการบริหารพัสดุภาครัฐ พ.ศ.2560

7. จัดทำทะเบียนคุมสินทรัพย์

การจัดทำทะเบียนครุภัณฑ์ ให้เป็นปัจจุบันและสามารถตรวจสอบได้ง่าย ทำให้ทราบว่าครุภัณฑ์ ที่มีอยู่ ไว้ใช้ ในแต่ละกลุ่มงานมีครุภัณฑ์อะไรบ้าง จะได้ง่ายต่อการบำรุงรักษา ซ่อมแซม หากแต่ละปีงบประมาณได้มีจัดซื้อ ครุภัณฑ์มา ไว้ใช้ในสำนักงาน ก็ทำการลงบันทึกทะเบียนสินทรัพย์ไว้ เมื่อสิ้นปีงบประมาณก็ดำเนินการตรวจสอบว่า ครุภัณฑ์มีอยู่จริงครบถ้วนเป็นปัจจุบันหรือไม่ หากมีการชำรุดเสียหายกจะดำเนินการขออนุมัติซ่อมแซม หากไม่สามารถ ดำเนินการซ่อมได้ ก็จะขอจำหน่ายออกจากทะเบียนสินทรัพย์ได้ เมื่อได้ดำเนินการตรวจสอบพัสดุประจำปี

<u>ดำเนินการ</u> ตามพระราชบัญญัติการจัดซื้อจัดจ้างและการบริหารพัสดุ พ.ศ. 2560 และระเบียบ กระทรวงการคลังว่าด้วยการจัดซื้อจัดจ้างและการบริหารพัสดุภาครัฐ พ.ศ.2560

<u>จัดทำบันทึกค่าเสื่อมราคาครุภัณฑ์ประจำปี</u>

เมื่อสิ้นมีงบประมาณ 30 กันยายนของทุกปี จะดำเนินการคิดค่าเสื่อม โดยการคิดจากการตีราคา ทรัพย์สินของสำนักงาน และโรงเรียน ในระบบ GFMIS คิดค่าเสื่อมราคา ให้เป็นปัจจุบัน แล้วจัดทำรายงานส่งงานให้เป็น ข้อมูลบัญชี

<u>ดำเนินการ</u> ตามพระราชบัญญัติการจัดซื้อจัดจ้างและการบริหารพัสดุ พ.ศ. 2560 และระเบียบ กระทรวงการคลังว่าด้วยการจัดซื้อจัดจ้างและการบริหารพัสดุภาครัฐ พ.ศ.2560

8. การตรวจสอบพัสดุคงเหลือประจำปี การจำหน่าย

เมื่อสิ้นมีงบประมาณ 30 กันยายนของทุกปี ก็มีการแต่งตั้ง คณะกรรมการตรวจสอบพัสดุประจำปี ให้ดำเนินการ ตรวจสอบวัสดุครุภัณฑ์ว่ามีจริงตามทะเบียนหรือ แล้วรายงาน ให้ ผอ.สพท. ทราบ หากมีการจำหน่ายให้ ดำเนินการจำหน่าย ตามพระราชบัญญัติการจัดซื้อจัดจ้างและการบริหารพัสดุ พ.ศ. 2560 และระเบียบกระทรวงการคลัง ว่าด้วยการจัดซื้อจัดจ้างและการบริหารพัสดุภาครัฐ พ.ศ.2560 แล้วรายงานผลให้สำนักงานตรวจเงินแผ่นดิน

<u>ดำเนินการ</u> ให้แล้วเสร็จ ภายใน 30 วันทำการ ตามพระราชบัญญัติการจัดซื้อจัดจ้างและการบริหารพัสดุ พ.ศ. 2560 และระเบียบกระทรวงการคลังว่าด้วยการจัดซื้อจัดจ้างและการบริหารพัสดุภาครัฐ พ.ศ.

9. ให้คำปรึกษาแนะนำเกี่ยวกับงานการเงินและการพัสดุ แก่โรงเรียนในสังกัด

คู่มือการปฏิบัติงาน

นางสาวพรรณทิพย์ เดชชัยยศ อัตราจ้างปฏิบัติงานการเงิน

กลุ่มบริหารงานการเงินและสินทรัพย์

สำนักงานเขตพื้นที่การศึกษาประถมศึกษาเชียงใหม่เขต 1

1. งานสารบรรณ

- 1.1 ดึงข้อมูลในระบบ ระบบ E-paperless
- 1.2 รับหนังสือเข้าจากหน่วยงานต่าง ๆ

#### 2. งานข้าราชการบำนาญ

- 2.1 ส่ง สรจ.6 แบบแจ้งรายการเจ้าหนี้ของผู้รับเบี้ยหวัดบำนาญปกติ ของส่วนราชการผู้เบิกประจำเดือน ส่งไปยังกรมบัญชีกลาง
- 2.2 ขึ้นสลิปบำนาญในระบบ E-Money
- 2.3 ออกใบหนังสือรับรองเงินบำนาญ
- 2.4 ข้าราชการบำนาญขอเปลี่ยนแปลงข้อมูล เช่น แจ้งการเปลี่ยนแปลงย้ายฐานบำนาญไปสังกัด หน่วยงานต่าง ๆ , ที่อยู่, เลขที่บัญชีธนาคาร เป็นต้น
- 2.5 การขอหนังสือรับรองสิทธิในบำเหน็จตกทอดเพื่อเป็นหลักทรัพย์ประกันการกู้เงิน
- 2.6 การขอเงินบำเหน็จตกทอด
- 2.7 การขอเงินช่วยพิเศษบำนาญ
- 2.8 การขอเงินบำเหน็จ บำนาญปกติ
- 2.9 การขอเงินบำเหน็จดำรงชีพ
- 2.10 การขอรับเงิน

#### งานธุรการ

#### <u>ขั้นตอนการปฏิบัติงาน</u>

#### 

๑.๑ ปริ้นส์ข้อมูลระบบจากระบบ E-paperless หนังสือเข้าของกลุ่มงานบริหารการเงินและสินทรัพย์
 ๑.๒ ตรวจหนังสือเข้าจากกลุ่มอำนวยการ เพื่อนำเสนอผู้อำนวยการกลุ่มงานบริหารการเงินและสินทรัพย์ ส่ง
 ข้อมูลหนังสือเข้าจากระบบ E-paperless ให้รายบุคคล

| 5.211/neof/ndocument/                            |                                                                                              | C                     | я<br>С. йима                                           |                              | ☆自 | ↓ 俞 | Ø |
|--------------------------------------------------|----------------------------------------------------------------------------------------------|-----------------------|--------------------------------------------------------|------------------------------|----|-----|---|
| < <u>ากมาแรก</u>                                 | .:: ระ⊔บรับ-ส่งเอกสารอิเล็                                                                   | กทรอนิกส์             | ::.                                                    |                              |    |     |   |
| เมนูระบบรับ-ส่งเอกสาร                            | 📒 เอกสารเข้า                                                                                 | ต้นหา :               |                                                        | ต้มหว                        |    |     |   |
| 🔘 เอกศารเข้า                                     | เอกสารปกติ                                                                                   | 🔗 ศร 04047 <i>i</i> - | ทั่วไป ผอ.กลุ่ม<br>(กลุ่มอำนวยการ)                     | 22 м.в. 59<br>10:40 u.       |    |     |   |
| <ul> <li>ลงเอกสาร</li> <li>พะเบียนรับ</li> </ul> | <ul> <li></li></ul>                                                                          | 185                   | ทั่วไป สารบรรณ<br>(งานสารบรรณ สพป.ชม.1)                | 22 พ.ย. 59<br>09:08 น.       |    |     |   |
| 🔘 ทะเบียนส่ง                                     | 📃 🧳 ฝากเงินศ้าประกับสัญญา                                                                    | 210                   | ทั่วไป สารบรรณ<br>(งานสารบรรณ สพป.ชม.1)                | 21 н.ш. 59<br>16:35 ц.       |    |     |   |
| เมนูตั้งค่าการใช้งาน                             | 🗌 🛷 แจ้งวันหยุด                                                                              | -                     | ทั่วไป สารบรรณ<br>(งานสารบรรณ สพป.ชม.1)                | 21 พ.ย. 59<br>15:28 น.       |    |     |   |
| 🔘 ตั้งค่าส่งประจำ                                | ขอร้อถอนสิ่งปลูกสร้าง                                                                        | 378                   | ทั่วไป สารบรรณ<br>(งานสารบรรณ สหป.ชม.1)                | 21 พ.ย. 59<br>14:26 น.       |    |     |   |
|                                                  | V เรยนเชิญเขารวมอบรมเชิงวิชาการ "หลิกเกิดเพราคากลาง<br>งานก่อสร้างของราชการและการใช้ค่า K    | 1927                  | ทั่วไป สารบรรณ<br>(งานสารบรรณ สพป.ชม.1)                | 21 H.U. 59<br>13:59 L.       |    |     |   |
|                                                  | 🔲 🧳 ขอความอนุเคราะห์ประชาสัมพันธ์การขายทอดตลาดพัสดุ                                          | 3881                  | ทั่วใป สารบรรณ<br>(งานสารบรรณ สพป.ชม.1)                | 13:57 u.                     |    |     |   |
|                                                  |                                                                                              | 535                   | ทั่วไป (งานสารบรรณ สพป.ชม.1)                           | 15:01 u.                     |    |     |   |
|                                                  | ชมมา และบุระระทางสมายสนุการะหาและบุระระทางสมา<br>วิทยา เดิน(ร้องเอง)<br>เออสารส่งต่อ         | 223                   | ทั่วไป สารบรรณ<br>(งานสารบรรณ สพป.ชม.1)                | 14:52 u.                     |    |     |   |
|                                                  | <ul> <li>สิงค์ (สังค่อ) สิงในสิ่งชื้อเครื่องคัดหญ้า ประจำปีงบประมาณ</li> <li>2560</li> </ul> | 🔗 ที่ศธ 04047.:       | 333/266 หั่วไป กฤษติกร บวรคุณานนห<br>(งานสารบรรณ สพป.ช | < 1 m.u. 59<br>ฌ.1) 11:21 น. | 1  |     |   |
|                                                  | # (ส่งต่อ) ส่ง ในสิ่งชื่ออุปกรณ์วิชางานเกษตร ประจำปังบ<br>ปลายอา 2550                        | 🖉 мь 04047.33         | 3/265 ทั่วไป กฤษติกร บวรคุณานนห                        | <li>√ 21 พ.ย. 59</li>        |    |     |   |

#### <u>รับหนังสือเข้าจากหน่วยงานต่าง ๆ</u>

นำมาบันทึกลงทะเบียนหนังสือรับ เพื่อเสนอผู้อำนวยการกลุ่มงานบริหารการเงินและสินทรัพย์ เมื่อพิจารณาเสร็จส่ง ให้รายบุคคลในแผนก

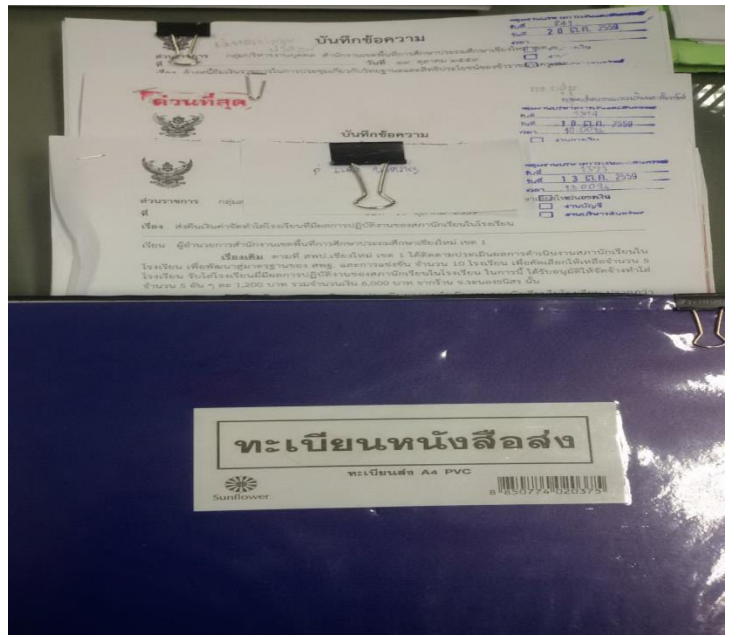

งานข้าราชการบำนาญ

#### <u>งานที่ปฏิบัติ</u>

 ส่ง สรจ.6 แบบแจ้งรายการเจ้าหนี้ของผู้รับเบี้ยหวัดบำนาญปกติ ของส่วนราชการผู้เบิกประจำเดือน ซึ่ง ผู้รับบำเหน็จบำนาญปกติทำความตกลงยินยอมไว้กับส่วนราชการผู้เบิกให้หักบำเหน็จบำนาญปกติเพื่อ ชำระหนี้ให้แก่บุคคลที่สามส่งภายในวันที่ 5 ของทุกเดือน ให้ทางกรมบัญชีกลาง

|              | แบบแข้งรายการเข้าหนี้ของผู้รับเบี้ยหวัดบำนาญปกติ ของส่วนราชการผู้เบิก |                      |             |                 |              |                            |             |          |            |           |          |            |           |             |             |           |                          | (แบบ สรจ.6) |
|--------------|-----------------------------------------------------------------------|----------------------|-------------|-----------------|--------------|----------------------------|-------------|----------|------------|-----------|----------|------------|-----------|-------------|-------------|-----------|--------------------------|-------------|
| ประจำเคือน   | พฤศจิกายน                                                             | W.A.                 | 2559        |                 |              |                            |             |          |            |           |          |            |           |             |             |           |                          |             |
| รหัสหน่วยงาน | 20004                                                                 | ชื่อส่วนราชการผู้เบ็ | สำนักงานเขต | าพื้นที่การศึกษ | ยาประถมคื    | ไกษาเชียงใ                 | หม่ เขต 1   |          |            |           |          |            |           |             |             |           |                          |             |
| กรม          | ສານສູ                                                                 | กระทรวง              | กระทรวงศึกเ | ยา              |              |                            |             |          |            |           |          |            |           |             |             |           |                          |             |
|              |                                                                       |                      |             |                 | รายการที่ผู้ | ใ <mark>้รับบำเหน</mark> ็ | งบำนาญเ     | ไกติทำคว | ามตกลงยิ่า | นยอมไว้กั | บส่วนราข | การผู้เบิก | ให้หักบำเ | หนึ่งบำน    | าญปกติเท็   | ไอชำระหน์ | <mark>ไ้ให้แก่บุค</mark> | คลที่สาม    |
| ลำคับที่     | ชื่อ-นามสกุล                                                          | เลขประจำคัวประชาชน   | จังหวัด     | รวมเป็นเงิน     | <b>P</b> 05  | P06                        | <b>P</b> 07 | P08      | P09        | P10       | P11      | P12        | P13       | <b>P</b> 14 | <b>P</b> 15 | P16       | <b>P</b> 17              | หมายเหตุ    |
| 1            | นายกชกร การแข็ง                                                       | 3500400124777        | เชียงใหม่   | 5441            | 0            | 0                          | 3800        | 0        | 360        | 561       | 0        | 720        | 0         | 0           | 0           | 0         | 0                        |             |
| 2            | นายกณัฐเดช ธนพงศ์เดชา                                                 | 3509900083407        | เชียงใหม่   | 28325.45        | 0            | 0                          | 14500       | 0        | 495        | 1083      | 561      | 1480       | 0         | 0           | 10206       | 0         | 0                        |             |
| 3            | นางกนกพร บูรณชีวิต                                                    | 4570200007449        | เชียงใหม่   | 8061            | 0            | 0                          | 7500        | 0        | 0          | 561       | 0        | 0          | 0         | 0           | 0           | 0         | 0                        |             |
| 4            | นางกนกรัตน์ กุมุท                                                     | 3509901238552        | เชียงใหม่   | 561             | 0            | 0                          | 0           | 0        | 0          | 561       | 0        | 0          | 0         | 0           | 0           | 0         | 0                        |             |
| 5            | นายกมล กาวิรส                                                         | 3509901106460        | เชียงใหม่   | 7973            | 0            | 0                          | 6200        | 0        | 180        | 561       | 312      | 720        | 0         | 0           | 0           | 0         | 0                        |             |
| 6            | นายกมล เขื่อนจินดาวงศ์                                                | 3500300239238        | เชียงใหม่   | 8733            | 0            | 0                          | 7500        | 0        | 360        | 561       | 312      | 0          | 0         | 0           | 0           | 0         | 0                        |             |
| 7            | นางกมลทิพย์ รัชชนะกุล                                                 | 3501900017601        | เชียงใหม่   | 4973            | 0            | 0                          | 4100        | 0        | 0          | 561       | 312      | 0          | 0         | 0           | 0           | 0         | 0                        |             |
| 8            | นางสาวกมลรัตน์ ไชยมงคล                                                | 3501400419158        | เชียงใหม่   | 741             | 0            | 0                          | 0           | 0        | 180        | 561       | 0        | 0          | 0         | 0           | 0           | 0         | 0                        |             |
| 9            | นางกมลวรรณ ชมภู                                                       | 3521000380301        | เชียงใหม่   | 561             | 0            | 0                          | 0           | 0        | 0          | 561       | 0        | 0          | 0         | 0           | 0           | 0         | 0                        |             |
| 10           | นางกมลวัน กุสันชัย                                                    | 3500500013683        | เชียงใหม่   |                 | 0            | 0                          | 4100        | 0        | 180        | 561       | 312      | 360        | 0         | 0           | 0           | 0         | 0                        |             |
| 11           | นางกมลา <mark>ค</mark> ำสุข                                           | 3509900788125        | เชียงใหม่   | 6141            | 5400         | 0                          | 0           | 0        | 180        | 561       | 0        | 0          | 0         | 0           | 0           | 0         | 0                        |             |
| 12           | นางกรภัทร์ ใจแปง                                                      | 3580300074824        | เชียงใหม่   | 12167           | 0            | 0                          | 12167       | 0        | 0          | 0         | 0        | 0          | 0         | 0           | 0           | 0         | 0                        |             |
| 13           | นางกรรณิกา อ่านาดิล                                                   | 3589900051394        | เชียงใหม่   | 360             | 0            | 0                          | 0           | 0        | 0          | 0         | 0        | 360        | 0         | 0           | 0           | 0         | 0                        |             |
| 14           | นางกรรณิกา อินทวงศ์                                                   | 3509901391041        | เชียงใหม่   | 17288.19        | 0            | 0                          | 0           | 0        | 990        | 1083      | 0        | 1480       | 0         | 0           | 13735       | 0         | 0                        |             |
| 15           | นางกรรณิการ์ เหล็กสูงเนิน                                             | 3501200214820        | เชียงใหม่   | 16541           | 11000        | 0                          | 4800        | 0        | 180        | 561       | 0        | 0          | 0         | 0           | 0           | 0         | 0                        |             |
| 16           | นางกรรณิการ์พร กรณัฐสุวรรถ                                            | 3501300795263        | เชียงใหม่   | 540             | 0            | 0                          | 0           | 0        | 180        | 0         | 0        | 360        | 0         | 0           | 0           | 0         | 0                        |             |

## ๒. ขึ้นสลิปบำนาญในระบบ E-Money

|                                                                                                    |                                                                                                    | สำนักงานเขตพื้นที่การศึกษาประถมศึกษาเชียงใหม่ เขต<br>1                                                                   |                     |
|----------------------------------------------------------------------------------------------------|----------------------------------------------------------------------------------------------------|----------------------------------------------------------------------------------------------------|---------------------|
|                                                                                                    | <u>บคลากรย้ายออกไปสังคัดอื่น</u><br>โรงเรียนในสังคัด                                                            | สำนักงานเขตพื้นที่การศึกษาประถมศึกษาเชียงใหม่ เขต 1<br>(001)<br>25 ตุลาคม 2559<br><b>นายกชกร การแข็ง</b> (3500400124777) |                     |
| สำนักงานเขตวันที่การศึกษาประณุสึกษา                                                                                                    | <u>yəyə ynə, ynə.</u>                                                                                           | ปานาญ<br>สปช25%                                                                                                    | 15,213.60<br>107.40 |
| 1                                                                                                    |                                                                                                    | ชคบ.                                                                                                    | 2,893.00            |
| เสียง ในนา เอเกา ไ                                                                                                    |                                                                                                    | ชรบ.                                                                                                    | 4,226.00            |
| TIMPA PANA PANA T                                                                                                    | ดขึ้อการใช้                                                                                                    | รายรับ                                                                                                    | 22,440.00           |
| CHARTER COLUMN CALLER                                                                                                    | UNCOLOUR DE LA COLORIZACIÓN DE LA COLORIZACIÓN DE LA COLORIZACIÓN DE LA COLORIZACIÓN DE LA COLORIZACIÓN DE LA C | บำเหน็จค้ำประกัน                                                                                                    | 1,212.33            |
| and the second second descent for second                                                                                                | and the subscript                                                                                               | ธนาคารออมสินกู้ ชพค.                                                                                                    | 3,800.00            |
| รหัสสมาชิก 3500400124777                                                                                                    |                                                                                                    | สพค.                                                                                                    | 630.00              |
| รนัสยาน                                                                                                    |                                                                                                    | ชพค.                                                                                                    | 522.00              |
| 10000 to                                                                                                    |                                                                                                    | ฌคป.                                                                                                    | 760.00              |
| PCDUD ILS DINAN                                                                                                    |                                                                                                    | รายจ่าย                                                                                                    | 6,924.33            |
|                                                                                                    |                                                                                                    | คงเหลือ                                                                                                    | 15,515.67           |
| ารโลกรอบการมีหลายใหม่อยาการมีหลายใหม่อยาการมีหลาย<br>เมษิชีน 21.0 ได้ที่ 1410/255<br>Copyrit 8 กำนักการเริ่มที่การสำหรับสมครามในปีขอ เป | s<br>#1                                                                                                    | [ <u>พิมพ์</u> ] [ <u>ย้อนกลับ ]</u> [ <u>กลับหน้าหลัก</u> ]                                                             |                     |

#### ๓. ออกใบหนังสือรับรองเงินบำนาญ

๓.๑ ตารางการแสดงขั้นตอนการปฏิบัติงานออกใบรับรองเงินบำนาญ

| ขั้นตอนการปฏิบัติงาน                            | หลักฐาน/เอกสารที่เกี่ยวข้อง                  |  |
|-------------------------------------------------|----------------------------------------------|--|
| 1. เขียนคำร้องตามแบบฟอร์ม                       | 1. บัตรข้าราชการบำนาญ                        |  |
| 2. ยื่นคำร้อง เจ้าหน้าที่ตรวจสอบ พิมพ์หนังสือ   | 2. ชื่อที่เป็นภาษาอังกฤษ (ควรตรงกับพาสปอร์ต) |  |
| เสนอผู้มีอำนาจลงนาม                             |                                              |  |
| 3. รับหนังสือรับรองเงินเดือน ลงลายมือชื่อผู้รับ |                                              |  |
| ในสมุด                                          |                                              |  |

#### ตัวอย่าง หนังสือรับรองเงินบำนาญฉบับภาษาไทย

| ที่ 1077259<br>หนังสือแปนนี้ได้ไว้<br>สำนัดรามเหล่านี้เกิดรับประเพลี | รับการเล่าน่าง<br>คนการจับรัตริเจ<br>รับกลังเรียงไป<br>ก็เริ่มกระท <u>่านหรือ</u> ถึงปัญญา คันหน่<br>กระโปรหมาย 1 อังกิลว่านิการและกรรมก | งปนองศ์กษาจึงเริ่อย่ คด 1<br>หน่ ขึ้น 4<br>หรือเรียงใหม่ 50500<br>ผู้ถึบปนายู ทาง<br>ธรกรศึกษาชั่นทั้นฐาน |
|----------------------------------------------------------------------|----------------------------------------------------------------------------------------------------|----------------------------------------------------------------------------------------------------|
| กระทรวงศักษาย์การ                                                    |                                                                                                    |                                                                                                    |
|                                                                      | เงินบำเหน็จบำนาญปกติ                                                                                                    | 18,626.54 บาท                                                                                             |
|                                                                      | เงินเพิ่มบ้านาญ(สปช. 25%)                                                                                                    | 7.68 บาท                                                                                                  |
|                                                                      | เจ้น ชูคม,                                                                                                    | 1,713.00 um                                                                                               |
|                                                                      | .वे <u>भ कुरुष</u> .                                                                                                    | - บาท                                                                                                    |
|                                                                      | รวมรับเงินทั้งสิ้น                                                                                                    | 20,347.22 um                                                                                              |
|                                                                      | ด้วอักษร (สองหมื่นสามร้อยสี่สิบเจ็ดบาทไ                                                                                                  | อสิบสองสดางค์)                                                                                            |
| ให้ไว้ ณ วันที่                                                      | 17 เดือนพฤศจิกายน พ.ศ. 2559                                                                                                    |                                                                                                    |
| รองผู้อำ<br>ปฏิบิศิราชการแทง                                         | <br>(นายรับรัสร์ เกญรรณ์)<br>เวลการสำนักงานเขตตั้นที่การศึกษาประสมศึกษา<br>ผู้อำนวดการสำนักงานเขตตั้นที่การศึกษาประสม                    | มืองใหม่ เขต 1<br>ศึกษาเชืองใหม่ เขต 1                                                                    |

#### ตัวอย่าง หนังสือรับรองเงินบำนาญฉบับภาษาอังกฤษ

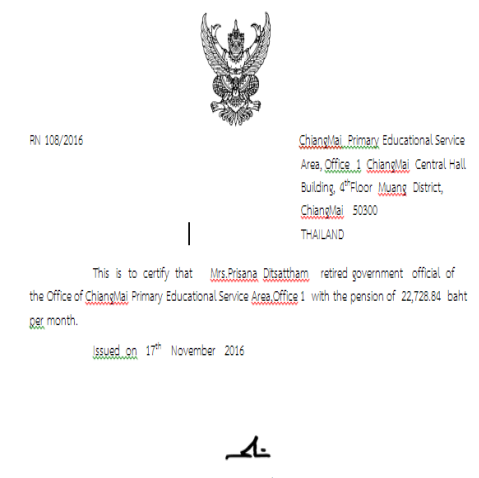

MR.Socon Bothinan <u>Deputy, Director</u>, of <u>Changles</u> Primary Educational Service Area, Office 1 bg stationed replace the director <u>Changles</u> Primary Educational Service Area, Office 1

๙. ข้าราชการบำนาญขอเปลี่ยนแปลงข้อมูล เช่น แจ้งการเปลี่ยนแปลงย้ายฐานบำนาญไปสังกัดหน่วยงานต่าง ๆ ,
 ที่อยู่, เลขที่บัญชีธนาคาร เป็นต้น

๔.๑ ตารางการแสดงขั้นตอนการปฏิบัติงานขอเปลี่ยนแปลงข้อมูลกรณีต่าง ๆ

| ขั้นตอนการปฏิบัติงาน                         | หลักฐาน/เอกสารที่เกี่ยวข้อง    |  |
|----------------------------------------------|--------------------------------|--|
| ๔.๒.1 กรณีเปลี่ยนแปลงส่วนราชการผู้เบิก(ย้าย) | 1. สำเนาทะเบียนบ้าน            |  |
| ข้าราชการบำนาญมีความประสงค์จะเปลี่ยนแปลง     | 2. สำเนาบัตรข้าราชการบำนาญ     |  |
| ผู้เบิก เช่น ย้ายจาก สพป.ชม 1 ไป สพป.ชม.5    |                                |  |
| สามารถทำได้โดยยื่นคำร้องตามแบบฟอร์ม          |                                |  |
| ๔.๒.๓ กรณีเปลี่ยนแปลงที่อยู่                 | 1. สำเนาทะเบียนบ้าน            |  |
| ข้าราชการบำนาญมีความประสงค์จะเปลี่ยนแปลง     | 2. สำเนาบัตรข้าราชการบำนาญ     |  |
| ที่อยู่ สามารถทำได้โดยยื่นคำร้องตามแบบฟอร์ม  |                                |  |
| ๔.๒.3 กรณีเปลี่ยนแปลงชื่อ-สกุล               | 1. สำเนาการเปลี่ยนชื่อ-สกุล    |  |
| ข้าราชการบำนาญมีความประสงค์จะเปลี่ยนแปลง     | 2. สำเนาทะเบียนบ้าน            |  |
| ชื่อ-สกุล สามารถทำได้โดยยื่นคำร้องตามแบบ-    | 3. สำเนาบัตรข้าราชการบำนาญ     |  |
| ฟอร์ม                                        |                                |  |
| ๔.๒.4 กรณีเปลี่ยนแปลงบัญชีเงินฝากข้าราชการ   | 1. สำเนาสมุดบัญชีเงินฝากธนาคาร |  |
| บำนาญมีความประสงค์จะเปลี่ยนแปลง บัญชีเงิน    | 2. สำเนาบัตรข้าราชการบำนาญ     |  |
| ฝาก สามารถทำได้โดยยื่นคำร้องตามแบบฟอร์ม      |                                |  |

#### ๔.๒ เอกสารการขอเปลี่ยนแปลงข้อมูล

|                                                                                                    | le i ni                                                                                                    | (ແນນ ຊີຊູຣູ 11)<br>ຫນີເອີຍສຳລັງການໂລຍເນີ້ຍຫລັດ ນຳນາຍງ                                                                                                    |
|----------------------------------------------------------------------------------------------------|----------------------------------------------------------------------------------------------------|----------------------------------------------------------------------------------------------------|
| Deferences<br>factores epidemenenthankahle in 18 1222 in 10<br>factores epidemenenthankahle in 18 1222 in 10<br>factores factores factores 200<br>factores factores factores factores and<br>factores in 1                                                                                                    | f og soon<br>f og soon<br>en versterhetelse er i<br>en versterhetelse de s<br>soon<br>en soo<br>fan i soo<br>fan i soo<br>fan i soo                                                | videbligt og 2007<br>frå<br>år mulighen<br>videbligt og Skoren<br>og Björner<br>videbligteldaren versam direftade somsfrändering og skore<br>do L Björder Björder gare blorderskaftader i de Di dog<br>blorder og Björder gare blorderskaftader i de Di dog<br>blorder og som som som som som som som som som som                                                                                                    |
| ຈັດທີ່ເຫັງ ທຸດເກັບການບານໂມເຫັນເປັນ ເປັນເດັດຫວັບການຫນັບດູ<br>ແຫວ້ວແມ່ນຄົນການຫຼັງໃນການກັບການແຮ້ນໂທກທີ່ແມ່ນແຮ້ງເຮັດແລ 3 ການ<br>ຄົ້ມ 1 ແລະເຊ 20 ກັບ<br>2 ບາງຫຼັງ ແມ່ນການ ເປັນເປັນເປັນແຫວກັບການເປັນແມ່ນເຮັດ<br>3 ບາງຫຼັງ ແມ່ນການ ເປັນເປັນການເປັນການແຮ້ນການແຮ້ນແຮ່ນ<br>ຈັດແຮ້ງ ແມ່ນການ ເປັນເປັນການເປັນການເປັນການເປັນ<br>ຈັດເປັນການແຮງແຮງ<br>ເປັນນີ້ແມ່ນການແຮງແຮງ<br>ເປັນນີ້ແມ່ນການແຮງແຮງ<br>ເປັນນີ້ເປັນການ | iter förurlebrundland modern av 20<br>Betanden unsväldelskyrnakturaskriveringelige. Kons 1 ette<br>Ansväldels förstanden för användelse som en en en en en en en en en en en en en | seta                                                                                                    |
| (სითუკულ, არმომ)<br>0 თულანილი<br>0 თალანილი<br>0 თალანი<br><br>                                                                                                    | รับปฏิบัตร์<br>                                                                                                    | ບໍລິບໍລິດ<br>ຈັດການ<br>ຈັດການ<br>ການເປັດ<br>ການເປັດ<br>ການ<br>ການເປັດ<br>ການ<br>ການເປັດ<br>ການເປັດ<br>ການ<br>ການ<br>ການເປັດ<br>ການເປັດ<br>ການເປັດ<br>ການ<br>ການ<br>ການເປັດ<br>ການ<br>ການ<br>ການ<br>ການ<br>ການ<br>ການ<br>ການ<br>ການ |

๕. การขอหนังสือรับรองสิทธิในบำเหน็จตกทอดเพื่อเป็นหลักทรัพย์ประกันการกู้เงิน

๕.๑ ตารางการแสดงขั้นตอนการปฏิบัติงานการขอหนังสือรับรองสิทธิในบำเหน็จตกทอดเพื่อเป็นหลักทรัพย์ประกัน การกู้เงิน

รัฐบาลเล็งเห็นว่าจะนำเงินบำเหน็จตกทอดที่ทายาทหรือผู้ที่ระบุจะได้รับเมื่อข้าราชการบำนาญเสียชีวิต มาให้ ข้าราชการบำนาญที่ยังมีชีวิตอยู่ได้ใช้ประโยชน์ จึงให้นำเงินบำเหน็จตกทอดมาเป็นหลักทรัพย์ประกันเงินกู้ โดยยื่น ความประสงค์ที่กลุ่มบริหารงานการเงินและสินทรัพย์ ผ่านระบบออนไลน์

| ขั้นตอนการปฏิบัติงาน                                            | หลักฐาน/เอกสารที่เกี่ยวข้อง                     |
|-----------------------------------------------------------------|-------------------------------------------------|
| ๑. ยื่นแบบขอรับเงินจากส่วนราชการต้นสังกัด                       | หลักฐานผู้รับบำนาญ                              |
| ๒. กรอกแบบคำร้องขอรับหนังสือรับรองสิทธิใน                       | ๑. สำเนาบัตรประจำตัวประชาชน                     |
| บำเหน็จตกทอดเพื่อใช้เป็นหลักทรัพย์ประกัน                        | ๒. สำเนาทะเบียนบ้าน                             |
| การกู้เงิน                                                      | ๓. สำเนาทะเบียนสมรส                             |
| <ul> <li>๓. กรอกหนังสือแสดงเจตนาระบุตัวผู้รับบำเหน็จ</li> </ul> | ๔. สำเนาทะเบียนหย่า(ถ้ามี)                      |
| ตกทอด                                                           | ๕. สำเนาการเปลี่ยนชื่อ-นามสกุล(ถ้ามี)           |
| ๔. รอรับหนังสือรับรองสิทธิจากไปรษณีย์                           | <u>หลักฐานทายาทตามหนังสือเจตนาระบุตัวผู้รับ</u> |
| ๕. ติดต่อกับธนาคารตามที่ตนเองต้องการ                            | <u>บำเหน็จตกทอด</u>                             |
|                                                                 | ๑. สำเนาบัตรประจำตัวประชาชน                     |
|                                                                 | ๒. สำเนาสูติบัตร(ทายาทอายุไม่ถึง 15 ปี)         |
|                                                                 | ๓. สำเนาทะเบียนบ้าน                             |
|                                                                 | ๔. สำเนาทะเบียนสมรส                             |
|                                                                 | ๕. สำเนาทะเบียนหย่า(ถ้ามี)                      |
|                                                                 | ๖. สำเนาการเปลี่ยนชื่อ-นามสกุล(ถ้ามี)           |

#### <u>หมายเหตุ</u>

๑. สูตรการคำนวณบำเหน็จตกทอดค้ำประกัน(กู้จากธนาคาร)

ู้บำเหน็จตกทอดค้ำประกัน =(เงินบำนาญ+เงิน ช.ค.บ.) X 30 เท่า – เงินบำเหน็จดำรงชีพ (ส่วนที่รับเงินไปแล้ว)

-หากข้าราชการบำนาญเสียชีวิต ทายาทจะได้รับในส่วนที่เหลือ หลังจากชดใช้ธนาคารที่กู้เงินมาใช้

๒. ดอกเบี้ยขึ้นอยู่กับธนาคาร

๓. การหักเงิน กรมบัญชีกลางจะเป็นผู้ดำเนินการ

๙. ถ้าไม่จำเป็นควรรออายุครบ 65 ปีบริบูรณ์ เพื่อได้บำเหน็จดำรงชีพส่วนที่เหลือจาก 200,000 บาทก่อน
 เพราะถ้าไปกู้ก่อนจะไม่ได้ส่วนนี้

๕.๒ <u>ตัวอย่าง</u> เอกสารการขอหนังสือรับรองสิทธิในบำเหน็จตกทอด เพื่อเป็นหลักทรัพย์ประกันการกู้เงิน

|                                                  | and - Smil- Said.                                                                                                    |
|--------------------------------------------------|----------------------------------------------------------------------------------------------------|
|                                                  | a stad consider                                                                                                    |
| * * * · · · · · · · · · · · · · · · · ·          | >                                                                                                    |
| 1000 1000 1000 1000 1000 1000 1000 100           | สาว สาว สาว สาว สาว สาว                                                                                                    |
| Andara and and and and and and and and and an    | Commission of the second state of the second state of the second s |
| สำเภอ/เลต เมื่อได                                | Ente mached                                                                                                    |
| รพัสไปรษณีย์                                     | Institut 0 21-9608923 086-4383                                                                                                    |
| มีความประสงค์ขอรับหนังสือรับร่องสิทธิในประหนึ่งค | กทอดเพื่อใช้เป็นหลักทรัพย์ประกันการกู้ฝิ่น                                                                                                    |
| กรณี 🔲 ๓. ขอหนังสือรับรอง                        | ครั้งแรก                                                                                                    |
| 🔲 🐷 ขอหนังสือรับรอง                              | ฉบับใหม่เนื่องจาก                                                                                                    |
| 🔾 ຄວັບເສັລສູດູ                                   | หาย พร้อมแนบหลักฐานการแจ้งความมาด้วยแล้ว                                                                                                    |
| 0 ผมับเห็มข่าว                                   | ด พร้อมแบบหนังสือรับรองฉบับเดิมมาตัวอะเสร                                                                                                    |
| O สทรเบบาเห                                      | งกระบทของเพราะกาทของมุมตกระบทบารก็กระกามระ                                                                                                    |
| O toBoons                                        | ดกัพรีดของบันการเงินไปตนมัติให้กับอะไม่ดีนหนังสือรับรอ                                                                                                    |
| dedd-reduced 90                                  |                                                                                                    |
| STUDY CARD THE THE PARTY CARD                    | Saute in John                                                                                                    |
| าทักไประเมือ 50000                               | AND IN ARCONACTOR                                                                                                    |
| ส้าหะล้างอสับรอสว่า                              |                                                                                                    |
| . ร้านเข้า 🗗 มีหายาหมั่มสิท                      | สีรับนำเหนือตกทอดสามกกหมายว่าด้วยบ้าเหนือบ้านา                                                                                                    |
| ข้าราชการ และได้แสดงเจลนาระบุตัวผู้รับป่าเหน่    | 1จดกทอดไว้ต่อส่วนราชการคันสังกัดตามแบบและ55ก                                                                                                    |
| ที่กระทรวงการคลังกำหนดแล้ว                       |                                                                                                    |
| 🛄 ไปมีทายาหมู่มีสิ                               | ทธิรับบำเหนึ่งคกทอดตามกฎหมายว่าด้วยบำเหนึ่งบำนา                                                                                                    |
| ข้าราชการ แต่ได้แสดงเจตนาระบุตัวผู้รับบำเหนื     | ioคกทอดไว้ต่อส่วนราชการต้นสังกัดตามแบบและวิธีก                                                                                                    |
| พิกระทรวงการคลังกำหนดแล้ว                        | Australia In anna damarana Katan a an Ad                                                                                                    |
| 1                                                | anan mooroo na nge narezieris zarrinear muse apodo                                                                                                    |
| . ถ้าพเจ้าแจ้งให้บุคคลมีมีสิทธิระวั              | สรับปาเหน็จตกทอด ได้ทราบอังการนำสิทธิในปาเหน็จตกท                                                                                                    |
| ไปเป็นหลักทรัพย์ในการประกันการกู้เงินแล้ว        |                                                                                                    |
| 🛫 ข้าหเข้าอินออมไห้ส่วนราชการผู้จ                | เป็กพักป่านาญรายเคียน เพื่อข้าระคืนเสินกู้ให้แก่สถาบันการเ                                                                                                    |
| สามสัญญากู้เงิน                                  |                                                                                                    |
| <ol> <li>ส. ชาพเขาสินขอมไทเบคเผยของ</li> </ol>   | โขยรากวิษทเพอกระกออกเกมรกายพรกกางพระคมพ                                                                                                    |
|                                                  |                                                                                                    |

๖. การขอเงินบำเหน็จตกทอด

๖.๑ ตารางการแสดงขั้นตอนการปฏิบัติงานการขอเงินบำเหน็จตกทอด

เมื่อผู้รับบำนาญถึงแก่ความตาย การจ่ายเงินบำเหน็จตกทอดที่จะต้องจ่ายให้ทายาทตามพระราชบัญญัติ บำเหน็จบำนาญข้าราชการ พ.ศ. 2494 ทายาท ได้แก่ บิดา – มารดา คู่สมรส บุตร ถ้าไม่มีจ่ายตามที่ผู้ตายแสดง เจตนาไว้ (ตามแบบฟอร์มของกระทรวงการคลัง)

| ขั้นตอนการปฏิบัติงาน                            | หลักฐาน/เอกสารที่เกี่ยวข้อง                  |
|-------------------------------------------------|----------------------------------------------|
| ๑. ทายาทตามกฎหมายของข้าราชการบำนาญ หรือ         | <u>หลักฐานของผู้ตาย</u>                      |
| กรณีไม่มีทายาทแต่ได้ระบุผู้รับไว้ ให้ผู้มีสิทธิ | <ol> <li>สำเนาบัตรประจำตัวประชาชน</li> </ol> |
| ติดต่อขอรับเงินบำเหน็จตกทอด โดยตรงต่อส่วน       | ๒. สำเนาทะเบียนบ้าน                          |
| ราชการต้นสังกัด                                 | <sub>ต</sub> . สำเนามรณบัตร                  |
| ๒. กรอกข้อมูลในแบบขอรับเงิน(แบบ 5309)           | ๔. สำเนาการเปลี่ยนชื่อ-นามสกุล(ถ้ามี)        |
|                                                 | <u>หลักฐานของบิดา-มารดาของผู้ตาย (กรณี</u>   |
|                                                 | <u>เสียชีวิต)</u>                            |
|                                                 | ๑. สำเนาทะเบียนบ้าน                          |

| ๒. สำเนามรณบัตร หรือ หนังสือรับรองการตาย           |
|----------------------------------------------------|
| ของนายทะเบียนท้องถิ่น                              |
| ๓. สำเนาการสมรส หรือหนังสือรับรองว่าบิดา           |
| มารดา สมรสก่อนวันที่ 1 ต.ค. 2478                   |
| ๔. สำเนาทะเบียนหย่า(ถ้ามี)                         |
| ๕. สำเนาการเปลี่ยนชื่อ-นามสกุล(ถ้ามี)              |
| <u>หลักฐานของบิดา-มารดาของผู้ตาย(กรณีมีชีวิต)</u>  |
| ๑. สำเนาบัตรประจำตัวประชาชน                        |
| ๒. สำเนาทะเบียนบ้าน                                |
| ๓. สำเนาการสมรส หรือหนังสือรับรองว่าบิดา           |
| มารดาสมรสก่อนวันที่ 1 ต.ค. 2478                    |
| ๔. สำเนาทะเบียนหย่า(ถ้ามี)                         |
| ๕. สำเนาการเปลี่ยนชื่อ-นามสกุล(ถ้ามี)              |
| ๖. สำเนาสมุดบัญชีเงินฝากประเภทออมทรัพย์            |
| หรือเผื่อเรียก(หน้าที่มีชื่อและเลขที่บัญชีเงินฝาก) |
| <u>หลักฐานของคู่สมรส</u>                           |
| ๑. สำเนาบัตรประจำตัวประชาชน                        |
| ๒. สำเนาทะเบียนบ้าน                                |
| ๓. สำเนาทะเบียนสมรส                                |
| ๔. สำเนาทะเบียนหย่า(ถ้ามี)                         |
| ๕. สำเนามรณบัตร หรือ หนังสือรับรองการตาย           |
| ของทะเบียนท้องถิ่น(กรณีเสียชีวิต)                  |

| ขั้นตอนการปฏิบัติงาน | หลักฐาน/เอกสารที่เกี่ยวข้อง                        |
|----------------------|----------------------------------------------------|
| (ต่อ)                | ๖. สำเนาสมุดบัญชีเงินฝากประเภทออมทรัพย์            |
|                      | หรือเผื่อเรียก(หน้าที่มีชื่อและเลขที่บัญชีเงินฝาก) |
|                      | <u>หลักฐานของบุตรผู้ตาย</u>                        |
|                      | ๑. สำเนาบัตรประจำตัวประชาชน                        |
|                      | ๒. สำเนาทะเบียนบ้าน                                |
|                      | ๓. สำเนาทะเบียนสมรส                                |
|                      | ๔. สำเนาทะเบียนหย่า(ถ้ามี)                         |
|                      | ๕. สำเนามรณบัตร หรือ หนังสือรับรองการตาย           |
|                      | ของนายทะเบียนท้องถิ่น(กรณีเสียชีวิต)               |
|                      | ๖. สำเนาการจดทะเบียนบุตรบุญธรรม(ถ้ามี)             |

| ๗. สำเนาสมุดบัญชีเงินฝากประเภทออมทรัพย์            |  |
|----------------------------------------------------|--|
| หรือเผื่อเรียก(หน้าที่มีชื่อและเลขที่บัญชีเงินฝาก) |  |
| <u>หลักฐานของผู้ที่มีสิทธิ(ระบุ)</u>               |  |
| ๑. สำเนาบัตรประจำตัวประชาชน                        |  |
| ๒. สำเนาทะเบียนบ้าน                                |  |
| ๓. สำเนาทะเบียนสมรส                                |  |
| ๔. สำเนาทะเบียนหย่า(ถ้ามี)                         |  |
| ๕. สำเนาสมุดบัญชีเงินฝากประเภทออมทรัพย์            |  |
| หรือเผื่อเรียก(หน้าที่มีชื่อและเลขที่บัญชีเงินฝาก) |  |

<u>ทายาทผู้มีสิทธิรับบำเหน็จตกทอด</u>

- ๑. บุตร ๑ ถึง ๒ คน ให้ได้รับ ๒ ส่วน ๓ คนขึ้นไป ได้รับ ๓ ส่วน
- ๒. คู่สมรส ได้รับ ๑ ส่วน
- ๓. บิดา มารดา หรือคนใดคนหนึ่งที่มีชีวิตอยู่ ได้รับ ๑ ส่วน
- ๔. ถ้าไม่มีทายาทในข้อใด หรือทายาทนั้นได้ตายไปก่อนแล้ว ให้จ่ายแก่บุคคล

ซึ่งผู้ตายแสดงเจตนา ระบุไว้ต่อส่วนราชการต้นสังกัดถ้าไม่มีทายาท และผู้ตายไม่ได้แสดงเจตนาระบุไว้ ให้สิทธิใน บำเหน็จตกทอดนั้น เป็นอันยุติ

<u>หมายเหตุ</u> สูตรการคำนวณบำเหน็จตกทอด

บำเหน็จตกทอด = (เงินบำนาญ + เงิน ซ.ค.บ.) X 30 เท่า – เงินบำเหน็จดำรงชีพ (ส่วนที่รับไปแล้ว) – บำเหน็จตกทอดค้ำประกัน(ถ้ามี)

๖.๒ <u>ตัวอย่าง</u> เอกสารการขอบำเหน็จตกทอด

|                                                                                                    | store led non                 | An                                        |                                                                                                    | 5309                        |
|----------------------------------------------------------------------------------------------------|-------------------------------|-------------------------------------------|----------------------------------------------------------------------------------------------------|-----------------------------|
| h                                                                                                    | diselled of                   | (1) provided while while the local sector | and a series of the series of the series of | - 1- 100 min                |
| Ann                                                                                                    |                               |                                           | tringentide                                                                                                    | 13-19-000006                |
|                                                                                                    |                               |                                           |                                                                                                    | Three activity for a stress |
|                                                                                                    |                               |                                           |                                                                                                    | 000                         |
| as wilder about a farmer                                                                                                    |                               | 16 10 5                                   |                                                                                                    |                             |
| ana elistensistena                                                                                                    |                               |                                           |                                                                                                    |                             |
| Idiadeiropolein []                                                                                                    | Counting St. Juntania         |                                           |                                                                                                    |                             |
|                                                                                                    | a standard and a standard and | NEL MALENNER                              | เนื่อนั้นหมู่ขึ้นรอกแพ.ศ. 25                                                                                                    |                             |
| alwebain acceleration                                                                                                    | him hundred water .           | LI RILCONNEN                              | aperenen n.e. 2404 until<br>deliver after deliver                                                                                                    |                             |
| the classic 2 weersau                                                                                                    | chand                         | and an extended of the local              | ANTICA ADDIVIDURE                                                                                                    | C) Me retries               |
|                                                                                                    |                               | งออรงครามนับสิ่ง                          |                                                                                                    |                             |
|                                                                                                    |                               | 1                                         |                                                                                                    |                             |
|                                                                                                    | (artis)                       | (1)                                       |                                                                                                    |                             |
|                                                                                                    |                               | (มายไดกม ไปรีเรียด)                       |                                                                                                    |                             |
| admitter and an admitter of the                                                                                                    | รองผู้อ่าน ให้ที่ไว้ที่านี    | arran halle who water and                 | Interior 1                                                                                                    |                             |
| 953 212333 ma 145 - 186                                                                                                    | รักษายายอาจเหตุลัง 10.000     | 10สำนักจามกลอันอีการสึกษา                 | transfer for the loss of the                                                                                                    |                             |
|                                                                                                    | ALCONS MANY TO A              | nuarran neuronan an an                    | in the set of the                                                                                                    |                             |
| 000* 00                                                                                                    | IC Andready Bally             | 4. 118107                                 | verse                                                                                                    | 610000                      |
|                                                                                                    | ante                          | Autorities Inc.                           | t. odt. c. Paraman                                                                                                    | - tudeoDilere               |
|                                                                                                    | 1                             | 1.04.1175                                 | and the second second second                                                                                                    | 2, 9, 8, 2959               |
| Se C Straffers                                                                                                    | Cf Kindsames                  | Avince ATTAXIN                            | inite the                                                                                                    |                             |
| excention of the second second | A Company and a state         |                                           | 1                                                                                                    |                             |
| 1 Case restudies                                                                                                    | 2 Zarmentwa                   |                                           | Ander                                                                                                    |                             |
| 3                                                                                                    | 3 🗆 es mas es palider la      |                                           | charles for                                                                                                    | Colore Coloration and       |
| france onlighters                                                                                                    | a D Communications            |                                           |                                                                                                    |                             |
| 1 Denvinž                                                                                                    | antichara El                  |                                           |                                                                                                    |                             |
| 2 Statemendeste                                                                                                    |                               | 398                                       |                                                                                                    |                             |
| aufranzensensfehrenfigte 🗌 e                                                                                                    | 2                             | จังหวัดเรื่องใหม่                         |                                                                                                    |                             |
| 112 1 1                                                                                                    |                               | รพัส                                      | 158220                                                                                                    |                             |
| and the second second                                                                                                    |                               | ระหางผู้เร็ก สำนักงานจะพื้นที่            | กรดีกษณระยะเพื่อหาเพียงให                                                                                                    | si me t                     |
| will be the state of the same                                                                                                    | CR.07                         |                                           | 484                                                                                                    |                             |
| eareau Readers                                                                                                    |                               |                                           |                                                                                                    |                             |
| Serie dalles                                                                                                    | and the second                | 2 Junio                                   |                                                                                                    |                             |
| pile ajates                                                                                                    | (4)                           | LI eu y suy                               |                                                                                                    |                             |
| town to all takens                                                                                                    | Tulker Oferica                |                                           | An examination safe                                                                                                    | 100 (6) BINDE               |
| , score in                                                                                                    | 17 8724082 5 D. C. 24         | 15 0 mm 0 mm                              | 🗆 madada                                                                                                    |                             |
| 2                                                                                                    |                               | 1 mm [] mit                               | 🗆 ศาลส์จะมีข                                                                                                    |                             |
|                                                                                                    |                               | 🗌 ans 🗌 win                               | 🗆 สาอสัสมือ                                                                                                    |                             |
| A 31-10-103                                                                                                    | 051412                        | [] \$55-wi                                | Den de                                                                                                    | MX-12 : 5480                |
| Call 32                                                                                                    | 61156.82                      |                                           | El en de                                                                                                    | 91. A. 2197 m               |
| to 1067                                                                                                    |                               |                                           |                                                                                                    |                             |
| 1067 to 1067                                                                                                    |                               |                                           |                                                                                                    |                             |
| 1995 2 5 47070 3                                                                                                    | en 🗆 163                      |                                           |                                                                                                    |                             |

#### ๗. การขอเงินช่วยพิเศษบำนาญ

๗.๑ ตารางการแสดงขั้นตอนการปฏิบัติงานการขอเงินช่วยพิเศษบำนาญ

เงินช่วยพิเศษบำนาญ คือ เงินที่รัฐจ่ายให้เพื่อช่วยเหลือกรณีข้าราชการบำนาญเสียชีวิต ให้จ่ายเงินช่วยพิเศษ จำนวน 3 เท่าของเงินบำนาญ โดยจ่ายให้บุคคลที่ซึ่งผู้รับบำนาญได้ระบุไว้ กรณีไม่ได้ระบุให้จ่ายแก่บุคคลตามลำดับ ดังนี้

- 1. คู่สมรส
- 2. บุตร
- 3. บิดา-มารดา

ต้องยื่นภายใน 1 ปี นับแต่วันที่ข้าราชการบำนาญเสียชีวิต

| ขั้นตอนการปฏิบัติงาน                               | หลักฐาน/เอกสารที่เกี่ยวข้อง                   |
|----------------------------------------------------|-----------------------------------------------|
| 1. ตรวจสอบหลักฐานการเบิกจ่ายเงินที่ได้รับเพื่อ     | 1. สำเนาบัตรประชาชนของผู้ตาย                  |
| ตรวจสอบของเอกสารและหลักฐานความถูกต้อง              | 2. สำเนาบัตรประชาชนของผู้รับเงิน              |
| ตามระเบียบและกฎหมายที่เกี่ยวข้อง                   | <ol> <li>สำเนาทะเบียนบ้านของผู้ตาย</li> </ol> |
| 2. นำเสนอผู้มีอำนาจอนุมัติ                         | 4. สำเนาทะเบียนบ้านของผู้รับเงิน              |
| 3. จัดทำทะเบียนคุมรายการที่เบิกจ่ายไว้เป็น         | 5. สำเนาใบมรณบัตร                             |
| หลักฐานในการตรวจสอบ                                | <ol> <li>สำเนาทะเบียนสมรสของผู้ตาย</li> </ol> |
| 4. วางฎีกาเบิกเงินในระบบ GFMIS                     | 7. สำเนาแสดงการเปลี่ยนชื่อตัว(ถ้ามี)          |
| 5. ส่งหลักฐานการจ่ายเงินให้ผู้จ่ายเงินเพื่อโอนเข้า | 8. สำเนาสมุดบัญชีธนาคารของผู้รับเงิน          |
| บัญชีเงินฝากของผู้รับเงิน                          |                                               |

๗.๒ เบิกจ่ายเงินช่วยพิเศษข้าราชการบำนาญในระบบ GFMIS

| -38F.                     | บันทึกข้อคร    | กระ                          |                  |          |                     |              |            |  |
|---------------------------|----------------|------------------------------|------------------|----------|---------------------|--------------|------------|--|
| ส่วนราชการ กลุ่มบริหารงา  | นการเงินและเ   | สินทรัพย์ สทบ                | เชื่องใหม่ เจต 1 | โns 05   | 3 112333 <i>v</i> i | ə 106        |            |  |
| ii .                      |                | วันที่ 7 ท                   | เฤศจิกายน 2559   |          |                     |              |            |  |
| เรียน ผู้อำนวยการสำนักงา  | นเขตที้นที่การ | ศึกษาประถมศึกษาเชียงใหม่ เขต |                  | 1 គ្នី   |                     | ลี           | กา         |  |
| ขอนุมัติเปิกเงินงบเงิน    | บประมาณ เป็    | นเงินช่วยที่เศ               | ษ ของข้าราชการป  | ່ານາຍູ 4 | ่านวน 1 รา          | ย ดังนี้     |            |  |
| Transaction Code:         |                | ศูนอ์ค้นทุน:                 | 2000400456       | แคนงา    | น งานบ              | เริการของรัฐ |            |  |
| ZFB60_KL                  |                |                              |                  |          |                     |              |            |  |
| งุ้ชาย: A200400456        |                | แหล่งเงิน                    | 6010410          |          |                     |              |            |  |
|                           |                | รทัส งปม. 90                 | 909530010942     |          |                     |              |            |  |
| เอ้าหนี้/ผู้มีสิทธิ์      | ขัญชี GL       | บัญชีต่าใช้อ่าย              | - cân            | üñyeen   | fameren             | ĩu           | เสขาโเลกสา |  |
| . นาขนงคราญ จันทรมานนท์   | 5101040111     | เงินช่วยทิเศษ                | 59,159.40        |          |                     | 59,159.40    |            |  |
| เลขที่บัญชี 985-0-84234-2 |                |                              |                  |          |                     |              |            |  |
| 2. นางกรรนิกาญจน์ สัมมนา  | 5101040111     | เงินช่วยทีเศษ                | 58,774.50        |          |                     | 58,774.50    |            |  |
| เลขที่บัญชี 521-1-68935-6 |                |                              |                  |          |                     |              |            |  |
| 3. นางโชกา ศักดิ์สูง      | 5101040111     | เงินช่วยทีเศษ                | 59,298.00        |          |                     | 59,298.00    |            |  |
|                           |                |                              |                  |          |                     |              |            |  |

#### การขอเงินบำเหน็จ บำนาญปกติ

๘.๑ ตารางการแสดงขั้นตอนการปฏิบัติงานการขอเงินบำเหน็จ บำนาญปกติ

บำเหน็จปกติ หมายถึง เงินที่รัฐจ่ายให้ข้าราชการ เพื่อตอบแทนความชอบที่ได้รับราชการมา ซึ่งจ่ายเป็นเงิน ก้อนครั้งเดียว

บำนาญปกติ หมายถึง เงินที่รัฐจ่ายให้ข้าราชการเพื่อตอบแทนความชอบที่ได้รับราชการมา ซึ่งจ่ายเป็นราย เดือนจนกว่าจะถึงแก่กรรม หรือหมดสิทธิรับบำนาญ

#### <u> กรณีเกษียณอายุราชการ : การเบิกเงินบำเหน็จ บำนาญปกติ</u>

| ขั้นตอนการปฏิบัติงาน                                                                                          | หลักฐาน/เอกสารที่เกี่ยวข้อง                  |  |
|----------------------------------------------------------------------------------------------------|----------------------------------------------|--|
| 1. ข้าราชการฯ ติดต่อขอรับเงินบำเหน็จ/บำนาญ                                                                    | 1. สมุดประวัติ หรือ ก.พ. 7                   |  |
| โดยตรงต่อส่วนราชการต้นสังกัด                                                                                  | 2. สำเนาประกาศเกษียณอายุราชการ หรือ          |  |
| 2. กรอกข้อมูล แบบ 5300                                                                                        | สำเนาคำสั่งลาออกจากราชการ                    |  |
| 3. กรอกข้อมูล แบบ 5302                                                                                        | 3. คำสั่งเลื่อนขั้นเงินเดือน                 |  |
| 4. กรอกหนังสือรับรอง การโอนหรือรับรอง                                                                         | 4. สำเนาทะเบียนบ้าน                          |  |
| การบรรจุเป็นข้าราชการสังกัด อบจ. 5. สำเนาสมุดบัญชีเงินฝากธนาคารประเภท                                         |                                              |  |
| <ol> <li>กรอกคำร้องการบรรจุแต่งตั้งเข้ารับราชการ</li> <li>ออมทรัพย์หรือเผื่อเรียก(หน้าที่มีชื่อและ</li> </ol> |                                              |  |
| ครั้งแรก                                                                                                    | เลขที่บัญชีเงินฝาก)                          |  |
| 6. กรอกบันทึกรับรองประวัติ                                                                                    | 6. หลักฐานการมีสิทธิได้นับเวลาทวีคุณที่กำหนด |  |
| 7. กรอกแบบแจ้งรายการลดหย่อนภาษีเงินได้                                                                        | 7. หลักฐานการเปลี่ยนชื่อ – สกุล              |  |
| สรจ.11                                                                                                    |                                              |  |

#### <u>หมายเหตุ</u>

สูตรการคำนวณบำเหน็จบำนาญข้าราชการ กรณีไม่เป็นสมาชิก กบข.

| บำเหน็จ                                                                 | = เงินเดือนเดือนสุดท้าย X เวลาราชการ        |  |  |  |
|-------------------------------------------------------------------------|---------------------------------------------|--|--|--|
| บำนาญปกติ                                                               | = <u>เงินเดือนเดือนสุดท้าย X เวลาราชการ</u> |  |  |  |
|                                                                         | 50                                          |  |  |  |
|                                                                         | (ไม่เกินเงินเดือนเดือนสุดท้าย)              |  |  |  |
| สูตรการคำนวณบำเหน็จบำนาญข้าราชการ กรณีเป็นสมาชิก กบข.                   |                                             |  |  |  |
| บำนาญสมาซิก กบข. = <u>เงินเดือนเฉลี่ยหกสิบเดือนสุดท้าย X เวลาราชการ</u> |                                             |  |  |  |
|                                                                         |                                             |  |  |  |

50

(แต่ไม่เกินร้อยละ 70 ของเงินเดือนเฉลี่ยหกสิบเดือนสุดท้าย)

บำเหน็จสมาชิก กบข. = เงินเดือนเฉลี่ยหกสิบเดือนสุดท้าย x อายุราชการ

สูตรคำนวณเงิน กบข.

เลือกบำนาญ = เงินประเดิม+เงินชดเชย+เงินสะสม+เงินสมทบ+เงินผลประโยชน์

เลือกบำเหน็จ = เงินสะสม+เงินสมทบ+เงินผลประโยชน์

(รายละเอียดตามใบแจ้งยอดเงินสมาชิก กบข.)

<u>กฎหมาย กฎระเบียบที่เกี่ยวข้อง</u>

1. พระราชบัญญัติ บำเหน็จบำนาญข้าราชการ พ.ศ. 2494 และที่แก้ไขเพิ่มเติม

2. พระราชบัญญัติกองทุนบำเหน็จบำนาญข้าราชการ พ.ศ. 2539 และที่แก้ไขเพิ่มเติม

#### ๙. การขอเงินบำเหน็จดำรงชีพ

๙.๑ <u>ตารางการแสดงขั้นตอนการปฏิบัติงานการขอเงินบำเหน็จดำรงชีพ (กรณีเกษียณอายุ)</u>

บำเหน็จดำรงชีพ คือ การนำบำเหน็จตกทอดจำนวน 15 เท่าของบำนาญรายเดือน แต่ไม่เกินจำนวน 200,000 บาท มาจ่ายให้กับผู้รับบำนาญในขณะยังมีชีวิตอยู่ เพื่อช่วยเหลือและบรรเทาความเดือดร้อนของผู้รับบำนาญในการ ดำรงชีพให้เหมาะสมกับภาวะเศรษฐกิจ โดยได้รับการยกเว้นภาษี และเมื่ออายุตัวของผู้รับบำนาญครบ 65 ปีบริบูรณ์ขึ้น ไป ให้มีสิทธิขอรับบำเหน็จดำรงชีพได้ในส่วนที่เกินจากการขอรับไปแล้วครั้งแรก แต่ไม่เกิน 400,000 บาท

| ขั้นตอนการปฏิบัติงาน                      | หลักฐาน/เอกสารที่เกี่ยวข้อง                    |  |
|-------------------------------------------|------------------------------------------------|--|
| 1. ยื่นแบบขอรับเงินจากส่วนราชการต้นสังกัด | 1. หนังสือรับรองและขอเบิกเงินบำเหน็จดำรงชีพ    |  |
| 2. กรอกหนังสือรับรองและขอเบิกเงินบำเหน็จ  | (แบบ สรจ.3)                                    |  |
| ดำรงชีพ (แบบ สรจ.3)                       | 2. สำเนาบัตรประจำตัวประชาชน                    |  |
|                                           | 3. สำเนาทะเบียนบ้าน                            |  |
|                                           | 4. สำเนาสมุดบัญชีเงินฝากประเภทออมทรัพย์หรือ    |  |
|                                           | เผื่อเรียก(หน้าที่มีชื่อและเลขที่บัญชีเงินฝาก) |  |

<u>หมายเหตุ</u> สูตรคำนวณบำเหน็จดำรงชีพ (กรณีข้าราชการเกษียณอายุ/เกษียณอายุก่อนกำหนด)

บำเหน็จดำรงชีพ (ไม่เกิน 200,000) = เงินบำนาญ X 15 เท่า (บำเหน็จดำรงชีพอายุ 65 ปี(บริบูรณ์) เงินในส่วนที่เหลือจากก้อนแรกแต่ไม่เกิน 400,000 บาท ๙.๒ <u>ตารางการแสดงขั้นตอนการปฏิบัติงานการขอเงินบำเหน็จดำรงชีพ (กรณีอายุครบ 65 ปี บริบูรณ์)</u>

คือ การนำบำเหน็จตกทอดเมื่ออายุตัวของผู้รับบำนาญครบ 65 ปีบริบูรณ์ขึ้นไป ให้มีสิทธิขอรับบำเหน็จดำรง ชีพได้ในส่วนที่เกินจากการขอรับไปแล้วครั้งแรก (200,000บาท) แต่ไม่เกิน 400,000 บาท กรณี ที่นำบำเหน็จตกทอด เพื่อเป็นหลักทรัพย์ประกันเงินกู้แล้วจะไม่ได้ในส่วนนี้

| ขั้นตอนการปฏิบัติงาน                                           | หลักฐาน/เอกสารที่เกี่ยวข้อง             |
|----------------------------------------------------------------|-----------------------------------------|
| 1. ตรวจสอบหลักฐานการขอเบิกโดยตรวจสอบข้อมูล                     | 1. สำเนาทะเบียนบ้านของผู้รับเงิน 2 ฉบับ |
| ของข้าราชการบำนาญในระบบ E-PENSION พร้อม                        | 2. สำเนาบัญชีธนาคารของผู้รับเงิน 2 ฉบับ |
| ปรับปรุงระบบข้อมูลให้ถูกต้องสมบูรณ์                            | 3. แบบคำขอเบิกเงิน(แบบ สรจ.3)           |
| 2. นำเสนอผู้มีอำนาจอนุมัติหลักฐานตามแบบที่                     |                                         |
| กระทรวงการคลังกำหนด เพื่อจัดส่งคลัง เขต 5                      |                                         |
| <ol> <li>จัดทำข้อมูลโดยส่งแบบคำขอและคำอนุมัติในระบบ</li> </ol> |                                         |
| E-PENSION                                                      |                                         |
| 4. กรมบัญชีกลางโอนเงินให้ผู้ขอรับเงินตามเลขบัญชี               |                                         |
| ธนาคารของผู้รับเงินที่ส่งข้อมูลให้                             |                                         |

#### <u>ตัวอย่าง</u> เอกสารขอเงินบำเหน็จดำรงชีพ

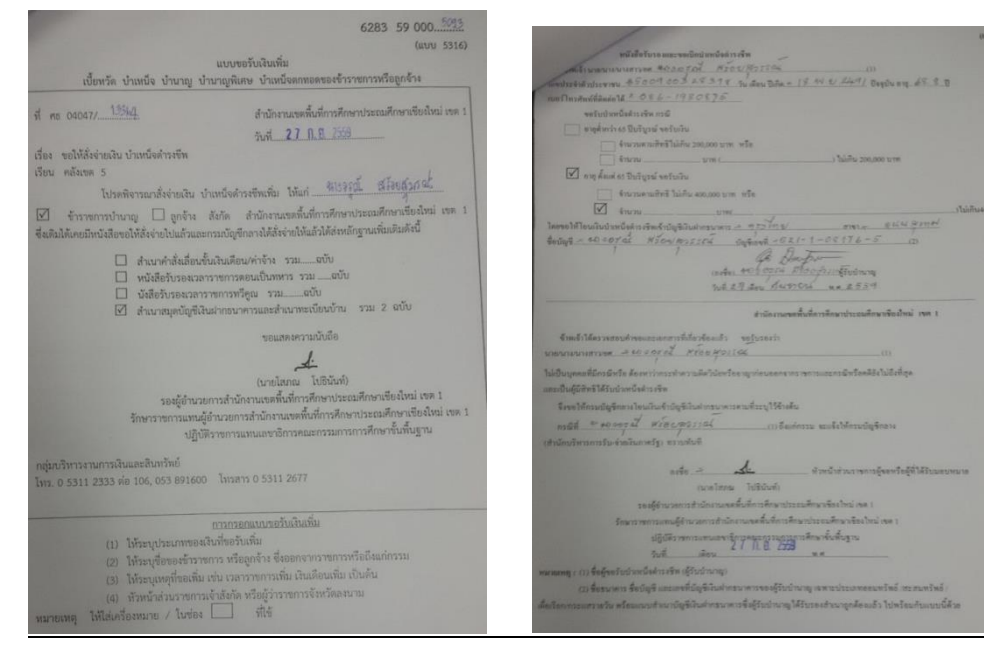

#### ๑๐. การขอรับเงิน กบข.

กองทุนบำเหน็จบำนาญข้าราชการ(กบข.) เป็นนิติบุคคลที่จัดตั้งขึ้นตาม พ.ร.บ. กองทุนบำเหน็จบำนาญ ข้าราชการ พ.ศ.2539 เป็นกองทุนการออมเพื่อการเกษียณอายุภาคบังคับของข้าราชการ

| ขั้นตอนการปฏิบัติงาน                      | หลักฐาน/เอกสารที่เกี่ยวข้อง                                                                                                    |
|-------------------------------------------|----------------------------------------------------------------------------------------------------|
| 1. ยื่นแบบขอรับเงินจากส่วนราชการต้นสังกัด | หลักฐานผู้ขอรับเงิน                                                                                                    |
| 2. กรอกแบบ กบข.รง 008/1/2551              | <ol> <li>สำเนาสมุดบัญชีเงินฝากธนาคารประเภทออม<br/>ทรัพย์หรือเผื่อเรียก(หน้าที่มีชื่อและเลขที่<br/>บัญชีเงินฝาก)</li> <li>สำเนาประกาศเกษียณอายุราชการ หรือสำเนา<br/>คำสั่งลาออกจากราชการ</li> <li>คำสั่งเลื่อนเงินเดือน</li> <li>สำเนาหนังสือสั่งจ่ายบำนาญสมาชิก กบข.</li> </ol> |

เมื่อข้าราชการเกษียณอายุราชการจะได้รับเงินจาก กบข. โดยดำเนินการตามขั้นตอน ดังนี้

<u>หมายเหตุ</u> สูตรการคำนวณเงิน กบข.

เงิน กบข. = เงินชดเชย + เงินประเดิม + เงินสะสม + เงินสมทบ + เงินผลประโยชน์ตอบแทน (ดูยอดเงินจากใบแจ้งยอดชอง กบข. ที่แจ้งมาให้สมาชิกในทุกสิ้นปี)

กลุ่มบริหารงานการเงินและสินทรัพย์

สำนักงานเขตพื้นที่การศึกษาประถมศึกษาเชียงใหม่ เขต 1

นางสาวทิพย์สุดา สุวรรณทา ผู้ช่วยปฏิบัติงานบัญชี

## . .

คู่มือการปฏิบัติงาน

## ขั้นตอนการดำเนินการตรวจสอบเอกสารและจัดทำหนังสือแจ้งจ่ายตรงในระบบ GFMIS พร้อมรวบรวมจัดเก็บงบ

เดือน

|     |                                                                                                   | ระยะเวลา |                 |
|-----|---------------------------------------------------------------------------------------------------|----------|-----------------|
| ที่ | ขั้นตอนการปฏิบัติงาน                                                                              | (นาที/   | ผู้รับผิดชอบ    |
|     |                                                                                                   | ชั่วโมง/ |                 |
|     |                                                                                                   | เดือน    |                 |
|     | <u>การตรวจสอบหลักฐานการจ่ายตรงในระบบ GFMIS พร้อมจัดเก็บงบเดือน</u>                                |          |                 |
|     | -จัดทำหนังสือแจ้งหน่วยงานผู้ค้า/ผู้รับจ้าง ที่ยังไม่ได้ส่งใบเสร็จรับเงิน                          | ประมาณ   | นางสาวทิพย์สุดา |
|     | -หน่วยงานผู้ค้า/ผู้รับจ้างได้รับหนังสือให้นำใบเสร็จรับเงินมาแลกกับใบ ภาษี                         | 15 นาที  | สุวรรณทา        |
|     | หัก ณ ที่จ่าย                                                                                     | อยู่ที่  |                 |
|     | วิธีส่งหนังสือแจ้งหน่วยงานผู้ค้า/ผู้รับจ้าง                                                       | เอกสาร   |                 |
|     | 1. ตรวจสอบรายชื่อหน่วยงานที่ยังไม่ส่งใบเสร็จรับเงิน                                               | มากหรือ  |                 |
|     | 2. จัดทำหนังสือแจ้งการโอนเงินจ่ายตรงเข้าบัญชีธนาคาร และให้ออก                                     | น้อย     |                 |
|     | ใบเสร็จรับเงิน                                                                                    |          |                 |
|     | 3. หนังสือทุกฉบับต้องมีเลขหนังสือที่ออกในระบบสำนักงานอิเล็กทรอนิกส์                               |          |                 |
|     | E-Paperless                                                                                       |          |                 |
|     | 4. จัดส่งทางไปรษณีย์โดยส่งแบบตอบรับทุกฉบับ                                                        |          |                 |
|     | -กรณีหน่วยงานผู้ค้า/ผู้รับจ้างส่งใบเสร็จมาทางไปรษณีย์ กลุ่มงานการเงินฯ                            |          |                 |
|     | (งานบัญชี) จะตรวจสอบความถูกต้องของใบเสร็จ  จัดเก็บใบเสร็จ และส่งใบภาษี                            |          |                 |
|     | หัก ณ ที่จ่ายให้กับหน่วยงานผู้ค้า/ผู้รับจ้าง ทางไปรษณีย์โดยส่งแบบลงทะเบียน                        |          |                 |
|     | ทุกฉบับ เพื่อให้สามารถตรวจสอบได้                                                                  |          |                 |
|     | วิธีการจัดเก็บใบเสร็จรับเงิน                                                                      |          |                 |
|     | 1. เมื่อได้รับใบเสร็จของหน่วยงานผู้ค้า/ผู้รับจ้าง ให้ตรวจสอบกับทะเบียน                            |          |                 |
|     | คุมจ่ายตรง                                                                                        |          |                 |
|     | 2. ให้เขียนเลขที่ใบเสร็จส่งในช่องเลขที่ใบเสร็จในทะเบียนคุมจ่ายตรง                                 |          |                 |
|     | 3.จัดเก็บใบเสร็จเข้าฎีกาจ่ายเงิน                                                                  |          |                 |
|     | 4. ส่งใบภาษีหัก ณ ที่จ่ายให้กับหน่วยงานผู้ค้า/ผู้รับจ้าง ทางไปรษณีย์โดยส่ง                        |          |                 |
|     | แบบลงทะเบียนทุกฉบับ                                                                               |          |                 |
|     |                                                                                                   |          |                 |
|     | เบารแรงขอกมนเมื่าหนาเรยร์กับเบรง. โลกสุรกรูกรูก เลื่าเหลือ เกิดเกิด เกิด เกิด เกิด เกิด เกิด เกิด |          |                 |
|     | -เขาหนาทเบาขายเงน สมุบการงายเชื่องอีออ ทั้งเริ่ม เหม่ ไรแบบเบา                                    |          |                 |
|     | -ดารางขอกกอบขาวบาวงาอกงหลดงแต่ยะรับบา ดงกงหวุภกวะหาเหต่ยะกูญ                                      |          |                 |

| งบประมาณ เมื่อตรวจสอบหลักฐานครบทุกรายการแล้ว ปะหน้าสรุปในแต่ละวัน           |  |
|-----------------------------------------------------------------------------|--|
| โดยระบุที่ฎีกา และระบุเลขที่ใบสำคัญว่าเลขที่เท่าไหร่ตามที่สรุปมาให้         |  |
| -แล้วนำงบหน้าฎีกาเบิกเงินตามเลขที่ฎีกาที่ได้จ่ายเงิน นำมาประทับตราวันที่    |  |
| ที่ได้จ่ายเงินเช่น จ่ายวันที่ 5 ก็ประทับตราวันที่ลงบนงบหน้าฎีกานั้น ๆ จนครบ |  |
| ตามที่สรุปการจ่ายเงินมาให้                                                  |  |
| -แล้วนำหน้างบสรุปการจ่ายเงินไปลงจ่ายในระบบ GFMIS ตามประเภทเงิน              |  |
| เช่นถ้าเป็นเงินที่จ่ายจากฎีกา ก็จะต้องจ่ายเงินประเภทการจ่าย PM และถ้าเป็น   |  |
| เงินนอกงบประมาณก็จะจ่ายประเภท PP ( <b>ตามรายละเอียดวิธีการจ่ายเงินใน</b>    |  |
| ระบบGFMIS ที่ระบุวิธีการจ่ายเงินข้างต้นแล้ว) เมื่อจ่ายได้เลขที่เอกสาร       |  |
| เรียบร้อยแล้ว จบขั้นตอนการจัดทำรายการดังกล่าว                               |  |

ขั้นตอนในการบันทึกบัญชีเพื่อจัดทำรายละเอียดเงินฝากธนาคาร เงินงบประมาณ นอก งบประมาณ และงบพิสูจน์ ยอดคงค้างทุกบัญชี

| ที่ | ขั้นตอนการปฏิบัติงาน                                                             | ระยะเวลา<br>(นาที⁄<br>ชั่วโมง⁄<br>เดือน | ผู้รับผิดชอบ    |
|-----|----------------------------------------------------------------------------------|-----------------------------------------|-----------------|
|     | <u>เอกสารประกอบการบันทึกรายการบัญชี</u>                                          |                                         |                 |
|     | - เอกสารที่ใช้ประกอบการบันทึกรายการบัญชีมาจากการปฏิบัติงาน                       | ประมาณ                                  | นางสาวทิพย์สุดา |
|     | ฝ่ายต่าง ๆ ที่เกี่ยวข้อง เริ่มตั้งแต่การจัดซื้อจัดจ้าง การเบิกจ่ายเงิน การรับและ | 1-2 วัน                                 | สุวรรณทา        |
|     | นำส่งเงิน ตลอดจนการปรับปรุงรายการบัญชี โดยมีเอกสารอย่างน้อยดังนี้                | อยู่ที่                                 |                 |
|     | -สมุดเงินสด                                                                      | เอกสาร                                  |                 |
|     | - ใบเสร็จรับเงิน                                                                 | มากหรือ                                 |                 |
|     | -รายงานเงินคงเหลือประจำวัน                                                       | น้อยในแต่                               |                 |
|     | - เอกสารการนำส่งเงินงบประมาณ/นอกงบประมาณ/เงินรายได้                              | ละเดือน                                 |                 |
|     | แผ่นดิน/เงินเบิกเกินส่งคืน/เงินฝากคลัง                                           |                                         |                 |
|     | - statement  ทุกบัญชี                                                            |                                         |                 |
|     | -เอกสารสรุปการรับ-จ่ายเงินงบประมาณและเงินนอกงบประมาณ ซึ่ง                        |                                         |                 |
|     | สรุปจ่ายเป็นรายวัน จนครบเดือน                                                    |                                         |                 |
|     | -เจ้าหนี้                                                                        |                                         |                 |
|     | -ใบสำคัญค้างจ่าย                                                                 |                                         |                 |
|     | นำเอกสารข้างต้นมาบันทึกบัญชีตามขั้นตอนเสร็จแล้วจัดทำรายละเอียด                   |                                         |                 |
|     | เงินฝากธนาคารเงินงบประมาณ/นอกงบประมาณ/ทุกบัญชีและจัดทำงบพิสูจน์                  |                                         |                 |
|     | ยอดเงินฝากธนาคารทุกบัญชี แล้วนำเสนอหัวหน้าส่วนราชการเพื่อทราบต่อไป               |                                         |                 |

| ป์สุดา |
|--------|
|        |
|        |
|        |
|        |
|        |
|        |
|        |
|        |
|        |
|        |
|        |
|        |
|        |
|        |
|        |
|        |
|        |
|        |

## ภารกิจงาน ชื่อ คำสั่งการใช้งานในระบบ GFMIS

| Ϋ́Ρ. | ขั้นตอนการปฏิบัติงาน                                                   | ระยะเวลา<br>(นาที/<br>ชั่วโมง/<br>เดือน | ผู้รับผิดชอบ    |
|------|------------------------------------------------------------------------|-----------------------------------------|-----------------|
|      | <u>การตรวจสอบเอกสารหลักฐานการจัดซื้อ/ การจัดจ้าง</u>                   | ประมาณ                                  | นางสาวทิพย์สุดา |
|      | กรณีโรงเรียนในสังกัดได้นำส่งหลักฐานการจัดซื้อจัดจ้างมาเบิกเงิน ก็จะ    | 1-2 วัน                                 | สุวรรณทา        |
|      | ดำเนินการตรวจสอบเอกสารที่เบิกให้ถูกต้อง ตามระเบียบสำนักงาน             | อยู่ที่                                 |                 |
|      | นายกรัฐมนตรี ว่า ด้วยการพัสดุ พ.ศ. 2535 และแก้ไขเพิ่มเติม ตรวจสอบเงิน  | เอกสาร                                  |                 |
|      | งบประมาณที่ได้รับอนุมัติว่าตรงถูกต้องตามแผนงาน/โครงการแล้วนำส่งหลักฐาน | มากหรือ                                 |                 |
|      | ให้ฝ่ายเบิกดำเนินการ                                                   | น้อย                                    |                 |

## การตรวจสอบเอกสารหลักฐานการจัดซื้อ/การจัดจ้าง

## งานดำเนินการบันทึกรายการขอซื้อ/ขอจ้าง ในระบบ e-GP

|     |                                                                                   | ระยะเวลา     |                 |
|-----|-----------------------------------------------------------------------------------|--------------|-----------------|
| ที่ | ขั้นตอนการปฏิบัติงาน                                                              | (นาที/       | ผู้รับผิดชอบ    |
|     |                                                                                   | ชั่วโมง/     |                 |
|     |                                                                                   | เดือน        |                 |
|     | <u>ดำเนินการบันทึกรายการขอซื้อ/ขอจ้าง ในระบบ e-GP</u>                             | ประมาณ       | นางสาวทิพย์สุดา |
|     | การจัดทำรายงานซื้อวัสดุ จะต้องตรวจสอบผู้ขาย/ผู้รับจ้างว่าเป็นผู้ได้               | 1 วันอยู่ที่ | สุวรรณทา        |
|     | ลงทะเบียนผู้ค้ากับภาครัฐ เมื่อ เมื่อฝ่ายจัดซื้อได้ดำเนินการจัดซื้อแล้วพร้อมส่งมอบ | รายละเอียด   |                 |
|     | วัสดุและใบส่งของให้คลังพัสดุจัดเก็บ คลังพัสดุจะดำเนินการ ตรวจสอบ เซ็คดูวัสดุ      | มากหรือ      |                 |
|     | ตามใบส่งของว่า มีวัสดุตรงตามใบส่งของว่า ถูกต้อง ตามจำนวนจริง แล้วนำเก็บ           | น้อย         |                 |
|     | ห้องคลังพัสดุโดยจัดให้เป็นหมวดหมู่ ง่ายต่อการเบิกจ่ายการตรวจ นับ และการ           |              |                 |
|     | ดูแลรักษา                                                                         |              |                 |
|     |                                                                                   |              |                 |

## งานการจัดทำใบสั่งซื้อ/จ้าง/PO ในระบบ GFMIS

|     |                                                                         | ระยะเวลา     |                 |
|-----|-------------------------------------------------------------------------|--------------|-----------------|
| ที่ | ขั้นตอนการปฏิบัติงาน                                                    | (นาที/       | ผู้รับผิดชอบ    |
|     |                                                                         | ชั่วโมง/     |                 |
|     |                                                                         | เดือน        |                 |
|     | <u>ดำเนินการบันทึกรายการขอซื้อ/ขอจ้าง ในระบบ e-GP</u>                   | ประมาณ 1-    | นางสาวทิพย์สุดา |
|     | ได้จัดทำการตรวจเอกสารจัดซื้อ/จ้างของโรงเรียนใน สังกัดว่า ถูกต้องตาม     | 2 วันอยู่ที่ | สุวรรณทา        |
|     | ระเบียบพัสดุแล้ว นำเข้าระบบ GFMIS โดยจัดทำ ใบ PO แต่หากไม่มีข้อมูล      | รายละเอียด   |                 |
|     | ผู้ขายอยู่ในระบบ GFMIS จะต้อง จัดทำข้อมูลผู้ขาย แล้วนำส่งหลักฐานเอกสาร  | มากหรือ      |                 |
|     | ส่งคลัง เมื่อได้ข้อมูลผู้ขายอนุมัติแล้ว จึงจะดำเนินการจัดทำใบ PO ในระบบ | น้อย         |                 |
|     | GFMIS เพื่อเบิกจ่ายต่อไป                                                |              |                 |
|     |                                                                         |              |                 |

คู่มือการปฏิบัติงาน

นางสาวชนั้นญา จุฬาลักษณ์สิริ ผู้ช่วยปฏิบัติงานพัสดุ

กลุ่มบริหารงานการเงินและสินทรัพย์

สำนักงานเขตพื้นที่การศึกษาประถมศึกษาเชียงใหม่ เขต 1

#### 1.การจัดทำคลังพัสดุ การควบคุมเบิก-จ่าย

เมื่อมีการเบิก-จ่าย ออกจากคลังพัสดุ การเบิกวัสดุที่ต้องการใช้ ในงาน จะดูถึงความถี่ห่างในการเบิกแต่ ละกลุ่มงานในการใช้วัสดุ ว่าเป็นไป อย่างประหยัดและคุมค่ากับการใช้เงินงบประมาณของราชการ ถ้ากรณีที่เบิกวัสดุที่ มีซากวัสดุที่ใช้แล้วให้นำมาแลก เปลี่ยนกับวัสดุอันใหม่ไปใช้ได้ซึ่งเป็นการตรวจสอบ อีกทางหนึ่ง

ดำเนินการ ให้แล้วเสร็จเวลา 5 นาที ตามพระราชบัญญัติการจัดซื้อจัดจ้างและการบริหารพัสดุ พ.ศ. 2560 และระเบียบกระทรวงการคลัง ว่าด้วยการจัดซื้อจัดจ้างและการบริหารพัสดุภาครัฐ พ.ศ.2560

#### การจัดบัญชีรับ-จ่ายวัสดุ

เมื่อฝ่ายจัดซื้อได้ส่งมอบวัสดุพร้อมใบส่งของให้คลังพัสดุแล้ว จะดำเนินการลงบัญชีวัสดุโดยการใช้ ระบบ คอมพิวเตอร์เข้ามา ช่วยในการทำงาน โดยใช้โปรแกรมบัญชีวัสดุ ซึ่งง่ายต่อการ ตรวจสอบและแม่นยำพร้อมทั้งลด ภาระงานมือและเวลาในการทำงานสามารถตรวจสอบความเคลื่อนไหวของวัสดุทีมีอยู่ใน คลังได้ตลอด ว่ามี วัสดุ คงเหลือมากหรือน้อย ทั้งนี้ เพื่อจะได้ หามาเพิ่มเติมมีไว้ใช้ตลอด ไม่ให้ขาดแคลนซึ่งเป็นการช่วย สนับสนุนให้งานใน องค์กรดำเนินงานไปด้วยดีและเป็นไป ตามเป้าหมายและ นโยบายของทางราชการเพื่อไม่ให้เกิดความเสียหาย

ดำเนินการ ให้แล้วเสร็จ ภายใน 1 วัน ตามพระราชบัญญัติการจัดซื้อจัดจ้างและการบริหารพัสดุ พ.ศ. 2560 และระเบียบกระทรวงการคลัง ว่าด้วยการจัดซื้อจัดจ้างและการบริหารพัสดุภาครัฐ พ.ศ.2560

#### 2. ควบคุมใบเสร็จรับเงิน

จัดทำทะเบียนคุมใบเสร็จรับเงินตามปีงบประมาณ เพื่อแจก-จ่าย ให้โรงเรียนในสังกัด เมื่อสิ้น ปีงบประมาณ ให้ดำเนินการตรวจสอบทะเบียนคุมใบเสร็จรับเงินว่ามีใบเสร็จรับเงินถูกต้องครบตามจำนวนในทะเบียน คุมหรือไม่ เพื่อ ให้เป็นปัจจุบัน และ รายงาน ผลการตรวจนับให้สำนักงานคณะกรรมการการศึกษาขั้น พื้นฐานทราบ และสำนักงานตรวจเงินแผ่นดิน หากใบเสร็จมีไว้ ไม่เพียงพอสำหรับการเบิกจ่าย จะต้องดำเนินการขอเบิกใบเสร็จรับเงิน เพิ่มจาก สพฐ. จะได้มีไว้สำรองจ่ายให้แก่โรงเรียนได้ตลอด เพื่อให้งานดำเนินการไปด้วยดี ทำให้ไม่เกิดความเสียหายต่อ ราชการ

ดำเนินการ ให้แล้วเสร็จภายใน 5 นาที ตามพระราชบัญญัติการจัดซื้อจัดจ้างและการบริหารพัสดุ พ.ศ. 2560 และระเบียบกระทรวงการคลังว่าด้วยการจัดซื้อจัดจ้างและการบริหารพัสดุภาครัฐ พ.ศ.2560

#### 3.จัดทำทะเบียนคุมสินทรัพย์

การจัดทำทะเบียนครุภัณฑ์ ให้เป็นปัจจุบันและสามารถตรวจสอบได้ง่าย ทำให้ทราบว่าครุภัณฑ์ ที่มีอยู่ไว้ ใช้ ในแต่ละกลุ่มงานมีครุภัณฑ์อะไรบ้าง จะได้ง่ายต่อการบำรุงรักษา ซ่อมแซม หากแต่ละปีงบประมาณได้มีจัดซื้อ ครุภัณฑ์มา ไว้ใช้ในสำนักงาน ก็ทำการลงบันทึกทะเบียนสินทรัพย์ไว้ เมื่อสิ้นปีงบประมาณก็ดำเนินการตรวจสอบว่า ครุภัณฑ์มีอยู่จริงครบถ้วนเป็นปัจจุบันหรือไม่ หากมีการชำรุดเสียหายกจะดำเนินการขออนุมัติช่อมแซม หากไม่สามารถ ดำเนินการซ่อมได้ ก็จะขอจำหน่ายออกจากทะเบียนสินทรัพย์ได้ เมื่อได้ดำเนินการตรวจสอบพัสดุประจำปี ดำเนินการ ตามพระราชบัญญัติการจัดซื้อจัดจ้างและการบริหารพัสดุ พ.ศ. 2560 และระเบียบ กระทรวงการคลังว่าด้วยการจัดซื้อจัดจ้างและการบริหารพัสดุภาครัฐ พ.ศ.2560

#### <u>จัดทำบันทึกค่าเสื่อมราคาครุภัณฑ์ประจำปี</u>

เมื่อสิ้นมีงบประมาณ 30 กันยายนของทุกปี จะดำเนินการคิดค่าเสื่อม โดยการคิดจากการตีราคา ทรัพย์สินของสำนักงาน และโรงเรียน ในระบบ GFMIS คิดค่าเสื่อมราคา ให้เป็นปัจจุบัน แล้วจัดทำรายงานส่งงานให้ เป็นข้อมูลบัญชี

ดำเนินการ ตามพระราชบัญญัติการจัดซื้อจัดจ้างและการบริหารพัสดุ พ.ศ. 2560 และระเบียบ กระทรวงการคลัง ว่าด้วยการจัดซื้อจัดจ้างและการบริหารพัสดุภาครัฐ พ.ศ.2560

#### 4. การตรวจสอบพัสดุคงเหลือประจำปี การจำหน่าย

เมื่อสิ้นมีงบประมาณ 30 กันยายนของทุกปี ก็มีการแต่งตั้ง คณะกรรมการตรวจสอบพัสดุประจำปี ให้ ดำเนินการ ตรวจสอบวัสดุครุภัณฑ์ว่ามีจริงตามทะเบียนหรือ แล้วรายงาน ให้ ผอ.สพท.ทราบ หากมีการจำหน่ายให้ ดำเนินการจำหน่าย ตามพระราชบัญญัติการจัดซื้อจัดจ้างและการบริหารพัสดุ พ.ศ.2560 และระเบียบ กระทรวงการคลังว่าด้วยการจัดซื้อจัดจ้างและการบริหารพัสดุภาครัฐ พ.ศ.2560 แล้วรายงานผลให้สำนักงานตรวจเงิน แผ่นดิน

ดำเนินการ ให้แล้วเสร็จ ภายใน 30 วันทำการ ตามพระราชบัญญัติการจัดซื้อจัดจ้างและการบริหารพัสดุ พ.ศ. 2560 และระเบียบกระทรวงการคลัง ว่าด้วยการจัดซื้อจัดจ้างและการบริหารพัสดุภาครัฐ พ.ศ.2560

#### 5. งานที่ราชพัสดุ

#### ขอขึ้นทะเบียนส่งเอกสาร ดังนี้

| ๑. แบบสำรวจรายการที่ดินขึ้นทะเบียนที่ราชพัสดุ ( แบบ ทร.03 )                                      | จำนวน | ම | ଖ୍ନ |  |  |  |  |
|--------------------------------------------------------------------------------------------------|-------|---|-----|--|--|--|--|
| ๒. แบบสำรวจรายการอาคารสิ่งปลูกสร้างขึ้นทะเบียนที่ราชพัสดุ (แบบ ทร.04 )                           | ຈຳนวน | ୭ | ชุด |  |  |  |  |
| 3. แบบสำรวจรายการสิ่งปลูกสร้างของรัฐที่ปลูกอยู่บนที่ดินที่มิใช้ที่ราชพัสดุขึ้นทะเบียนที่ราชพัสดุ |       |   |     |  |  |  |  |
| (แบบ ทร 05)                                                                                      | จำนวน | ୭ | ଏ୍୭ |  |  |  |  |
| ๔. แผนที่แสดงที่ตั้งที่ดินราชพัสดุ                                                               | ຈຳนวน | ම | ଏ୍୭ |  |  |  |  |
| ๕ .แผนผังแสดงที่ตั้งสิ่งปลูกสร้าง                                                                | จำนวน | ම | ଏ୍ଉ |  |  |  |  |
| 6. ภาพถ่ายสิ่งปลูกสร้างที่ต้องการจะขอขึ้นทะเบียนที่ราชพัสดุ                                      | ຈຳนวน | ම | ଏ୍ଉ |  |  |  |  |
| ส่งคืนที่ราชพัสดุส่งเอกสาร ดังนี้                                                                |       |   |     |  |  |  |  |

- ๑. แบบ ทบ. 6 กรอกรายละเอียดให้ครบถ้วนทุกรายการทั้งที่ดินและสิ่งปลูกสร้าง
- แผนที่แสดงที่ตั้งที่ดินราชพัสดุ
- 3 แผนที่สิ่งปลูกสร้างภายในสถานศึกษาให้หมายเลขตรงกับที่นำขึ้นที่ราชพัสดุ
- 4. สำเนาบันทึกการประชุมของคณะกรรมการสถานศึกษาขั้นพื้นฐานที่เป็นปัจจุบัน
- 5. สำเนาประกาศยุบเลิกหรือเลิกล้ม
- 5. รายการจำนวนเนื้อที่ ,รายการสิ่งปลูกสร้าง ที่ประสงค์ขอส่งคืน ต้องตรงกับรายการในแบบ ทบ.9 หรือ ทร.01 ฉบับปัจจุบันของสำนักงานธนารักษ์พื้นที่เชียงใหม่
- ๖. การส่งคืนควรส่งคืนที่ดินราชพัสดุทั้งแปลงและรายการสิ่งปลูกสร้างทุกรายการ หากสถานศึกษาใด
   ต้องการใช้รายการสิ่งปลูกสร้างใด ควรขออนุญาตรื้อถอนนำวัสดุไปใช้ประโยชน์ก่อนการส่งคืน